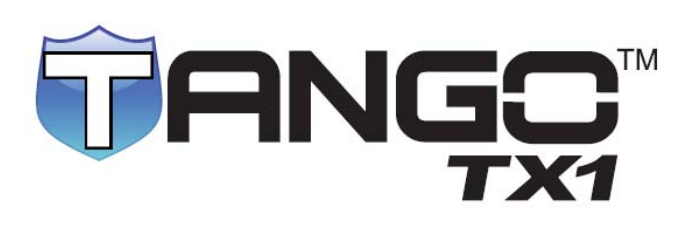

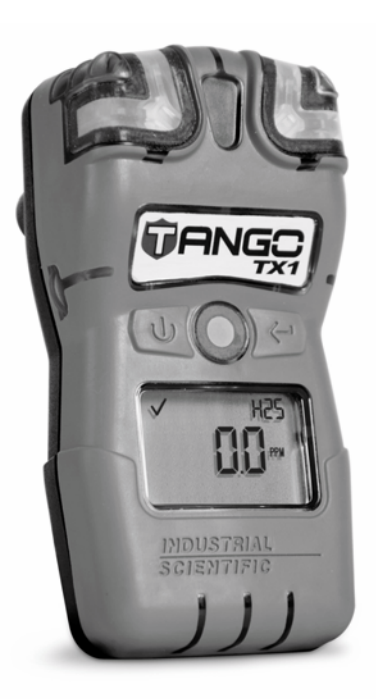

# Uputstvo

Osnovno uputstvo za

bezbedonosni tim i

operatera instrumenta

Part Number: 17154993-SRB Edicija: 3 Februar 13, 2014

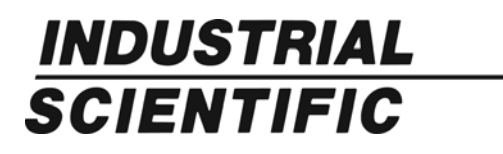

Industrial Scientific Corporation. Oakdale, PA USA Shanghai, China Arras, France © 2012, 2013 Industrial Scientific Corporation All rights reserved. Published 2012

Revision 5

Sadržaj

| Opšte informacije                  | 1  |
|------------------------------------|----|
| Uvod                               | 1  |
| Sertifikati                        | 1  |
| Opšti pregled proizvoda            | 3  |
| Specifikacija proizvoda            | 4  |
| Preporučena praksa                 | 7  |
| Uvod                               | 7  |
| Procedure                          | 7  |
| Preporuke                          | 8  |
| Prva upotreba                      | 9  |
| Nošenje instrumenta                | 9  |
| Instrument osnovno                 | 11 |
| Raspakovanje instrumenta           | 11 |
| Opis hardvera                      | 12 |
| Opis displeja                      | 12 |
| Uključenje i isključenje           | 14 |
| Priprema instrumenta za upotrebu   | 17 |
| Konfiguracija                      | 17 |
| Rukovanje                          | 25 |
| Nuliranje, kalibracija i bump test | 27 |
| Alarmi i upozorenja                | 31 |
| Servis i garancija                 | 35 |
| Instrukcije za servisiranje        | 35 |
| Potrebno                           | 35 |
| Tro dimenzioni dijagram            | 35 |
| Servisni zadaci                    | 38 |
| Politika garancije                 | 41 |
| Ograničavanje odgovornosti         | 41 |

## Tabele i slike

| Tabela 1.1 Serttifikati                                       | 1  |
|---------------------------------------------------------------|----|
| Tabela 1.2 Upozorenja i mere predostrožnosti                  | 2  |
| Tabela 1.3 Opcije tipova senzora                              | 3  |
| Tabela 1.4 Specifikacija instrumenta                          | 4  |
| Tabela 1.5 Specifikacije senzora                              | 4  |
| Tabela 1.6 Osobine baterije                                   | 5  |
| Tabela 2.1 ISC praktične preporuke                            | 8  |
| Slika 1 Verovatnoća otkaza senzora sa učestanočću bump testa  | 9  |
| Tabela 2.2 Kačenje instruenta na odeću                        | 9  |
| Tabela 3.1 Sadržaj pakovanja                                  | 11 |
| Tabela 3.2 Hardver opšte                                      | 12 |
| Tabela 3.3 Indikatori prikazani na ekranu i skraćenice        | 12 |
| Tabela 3.4 Uključenje i isključenje                           | 14 |
| Tabela 4.1 Konfiguracione instrukcije                         | 18 |
| Tabela 4.2 Radne isntrukcije                                  | 26 |
| Tabela 4.3 Nuliranje, kalibracija i bump test                 | 27 |
| Tabela 5.1 Pregled indikatora                                 | 31 |
| Tabela 5.2 Alarmni događaji i upozorenja                      | 31 |
| Sliak 2 Rasklopljen Tango TX1                                 | 36 |
| Slika 3 Rasklopljen Tango TX1 osnovni delovi poklopca         | 36 |
| Tabela 6.1 Pozicije na Tango TX1 rasklopljenom crtežu         | 37 |
| Tabela 6.2 Servisni zadaci                                    | 38 |
| Tabela A.1. Unakrsna interferencija senzora (procenat odziva) | 42 |
| Tabela A2. ATEX i IECEx označavanje                           | 42 |

# 1

# Opšte informacije

Uvod Sertifikati Opšti pregled proizvoda Specifikacije proizvoda

# Uvod

#### SERTIFIKATI

Svaki Tango TX1<sup>™</sup> je sertifikovan od strane jednog ili više sertifikacionih tela (CBs). Odobrenje za upotrebu sa kojim je jedinica odobrena je prikazano na oznaci zalepljenjoj na instrumentu.

Kada je dobijen novi sertifikat, on ne važi retroaktivno, sve dok se na jedinici ponovo ne zalepi oznaka. Sertifikati instrumenta u trenutku objavljivanja ovog dokumenta su prikazani ispod (pogledaj Tabelu 1.1). Za određivanje sertifikata koji poseduje jedinica koju koristite, uvek pogledajte oznaku na jedinici.

CBsova izdanja upozoravaju na mere predostrožnosti obaveštavajući tim za bezbednost i korisnika instrumenta važnim informacijama, ilio ograničenjima za upotrebu i održavanje (pogledaj Tabelu 1.2 One stvari koje su nabrojane u poglavlju, "Generalno", su distribuirane više od jednom CB ili Industrial Scientific Corporation (ISC); su primenjene na svaku jedinicu bez obzira na njen sertifikat. Pored toga, one stvari koje su navedene u zaglavlju posebne CB se primenjuju na jedinice koje nose njegovu oznaku.

| Tabela 1.1 Sertifikati |                                                                                                    |                                                                                                    |                                      |  |
|------------------------|----------------------------------------------------------------------------------------------------|----------------------------------------------------------------------------------------------------|--------------------------------------|--|
| Direktiva ili<br>CB    | Klasifikacija prostora                                                                                  | Standardi                                                                                                | Odobren temperaturni opseg           |  |
| Američki               |                                                                                                    |                                                                                                    |                                      |  |
| CSA <sup>1</sup>       | Ex ia IIC T4; Class I; Groups A, B, C, D; T4                                                            | CSA C22.2 No. 60079-0<br>CSA C22.2 No. E60079-11                                                         | -20 °C do +50 °C (-4 °F do +122 °F)  |  |
| IECEx <sup>2</sup>     | Ex ia I Ma<br>Ex ia IIC T4 Ga                                                                           | IEC 60079-0: 2011<br>IEC 60079-11: 2011<br>IEC 60079-26: 2006                                            | -40 °C do +50 °C (-40 °F do +122 °F) |  |
| UL (C-US) <sup>3</sup> | Class I, Groups A, B, C, i D;<br>Class II, Groups E, F, i G; T4; Exia<br>Class I, Zone 0, AEx ia IIC T4 | UL 913 7th Ed.<br>UL 60079-0 5 <sup>th</sup> Ed.<br>UL 60079-11 5 <sup>th</sup> Ed.<br>CSA C22.2 No. 157 | -40 °C do +50 °C (-40 °F do +122 °F) |  |

1

Opšte informacije

| Tabela 1.1          | Sertifikati                                                                       |                                                                              |                                      |  |  |
|---------------------|-----------------------------------------------------------------------------------|------------------------------------------------------------------------------|--------------------------------------|--|--|
| Direktiva ili<br>CB | Klasifikacija prostora                                                            | Standardi                                                                    | Odobreni temperaturni opseg          |  |  |
| Evropa              |                                                                                   |                                                                              |                                      |  |  |
| ATEX <sup>4</sup>   | Ex ia I Ma<br>Ex ia IIC T4 Ga<br>Equipment Groups and Categories: I M1 i II<br>1G | EN 60079-0: 2012<br>EN 60079-11: 2012<br>EN 60079-26: 2007<br>EN 50303: 2000 | -40 °C do +50 °C (-40 °F do +122 °F) |  |  |
| Azia i Pacifik      |                                                                                   |                                                                              |                                      |  |  |
| China Ex            | Ex ia IIC T4 Ga                                                                   | GB 3836.1: 2010<br>GB 3836.4: 2010<br>GB 3836.20: 2010                       | -20 °C do +50 °C (-4 °F do +122 °F)  |  |  |

<sup>1</sup>Tango TX1 je CSA sertifikovan u skladu sa Canadian Electrical Code za upotrebu u Zoni 0 opasnoj lokaciji sa temperaturom okoline u opsegu -20 °C ≤ Ta ≤ +50 °C (-4 °F ≤ Ta ≤ +122 °F).

<sup>2</sup> IECEx sertifikat o ispitivanju je IECEx UL 12.0041 sa oznakom Ex ia IIC T4 Ga i EX ia I Ma z aopasne lokacije sa temperaturom okoline u opsegu -40 °C ≤ Ta ≤ +50 °C (-40 °F ≤ Ta ≤ +122 °F).

<sup>3</sup> Tango TX1 je UL sertifikovan u skladu sa National Electrical Code i Canadian Electrical Code za upotrebu u Class I, Division 1 opasnim lokacijama sa temperaturom okoline u opsegu -40 °C ≤ Ta ≤ +50 °C (-40 °F ≤ Ta ≤ +122 °F).

<sup>4</sup> EC tipski izveštaj o sertifikovanju je DEMKO 12 ATEX 1209126 s a o z n a k o m Ex ia I Ma i Ex ia IIC T4 Ga za opremu grupe i kategorije I M1 i II 1G.

<sup>4</sup> Tango TX1 je potpuno usaglašen sa odgovarajućim odredbama Evropske ATEX direktive 94/9/EC i EMC direktive 2004/108/EC.

<sup>4</sup> Tango TX1 je konstruisan u skladu sa objavljenim standardima direktive 2006/95/EC, za eliminisanje električnog rizika i potpuno ispunjava 1.2.7 ANNEX II direktive 94/9/EC.

Napomene: Pogledaj Dodatak za ATEX i IECEx zahteve označavanja.

Nesprovođenje određenih procedura ili napomena o određenim uslovima može da utiče na performanse ovog proizvoda. Za maksimalnu sigurnost i optimalne performanse, molimo da pročitate i pratite procedure i uslove koji su navedeni u daljem tekstu.

#### Tabela 1.2 Upozorenja i mere predostrožnosti

Opšte

| $\triangle$ | Za maksimalnu bezbednost i optimalne performanse, pročitajte i razumite uputstvo pre početka sa radom ili servisiranja jedinice. Nesprovođenje određenih procedura ili napomena o određenim uslovima može da utiče na performanse proizvoda.                                                                                                    |
|-------------|----------------------------------------------------------------------------------------------------|
| $\triangle$ | lz bezbedonosnih razloga, opremom može da rukuje i da je servisira samo kvalifikovano osoblje.                                                                                                    |
| $\triangle$ | Substitucija komponenti može da ugrozi svojstvenu bezbednost i može da prouzrokuje nesigurno stanje.                                                                                                    |
| $\triangle$ | Ne menjajte baterije na opasnim lokacijama. Jedine sertifikovane za upotrebu su Tadiran TL-5955 baterijske ćelije.                                                                                                    |
|             | Začepljenej senzorskih otvora – zbog prašinem prljavštine, vodom, ili drugačije – može da umanji sposobnost tačnog<br>merenja jedinice. Kada se desi ovako nešto,očitavanje može da bude niže od trenutne koncentracije gasa. Održavajte<br>otvore senzora čistim, suvim i pravilno izloženim okolnom vazduhu.                                                        |
|             | Začepljenje, kontaminacija, ili oštećenje vodo nepropusne barijere senzora ( ili njene zaptivke ) može da umanji<br>sposobnost tačnog merenja jedinice . Kada se desi ovako nešto, očitavanje može da bude niže od trenutne koncentracije<br>gasa. Zamenite vodo nepropusnu barijeru senzora i zaptivku ukoliko je to potrebno ( pogledajte "Servis" za instrukcije). |
|             | Servisiranje jedinice, pomoću komunikacionog porta, i zamena svih ćelija baterije je moguće samo u bezbednom<br>prostoru. Nije za upotrebu u sredini bogatoj kiseonikom.                                                                                                    |
| $\triangle$ | Obratite se Vašem servisnom predstavniku odmah ukoliko posumnjate da jedinica radi nepravilno.                                                                                                    |

# Opšti pregled proizvoda

Tango TX1 je portabl, dugotrajni, jednogasni monitor (instrument) za ličnu zaštitu. To je difuzioni instrument za upotrebu u otkrivanju i merenju prisustva gasa u otvorenom prostoru. Na osnovu poružbine korisnika, dva redudantna senzora, senzora istog tipa, su fabrički instalirana. Četiri tipa senzora je raspoloživo (pogledaj Tabelu 1.3).

| Tabela 1.3 Op | cije tipa senzo                              | ra                                                                                                    |
|---------------|----------------------------------------------|----------------------------------------------------------------------------------------------------|
| Vrsta senzora | Broj senzora<br>raspoloživ po<br>instrumentu | Tip senzora                                                                                                  |
| Toksični      | Dva istog tipa                               | Ugljen monoksid (CO) samo, Vodonik sulfid (H2S) samo, Azot dioksid (NO2) samo, ili Sumpor dioksid (SO2) samo |

Napomena: Pogledaj Tabelu 1.5. za specifikaciju senzora.

Kada su instalirana dva senzora, mere istovremeno i nezavisno gas, Tango TX1 radi sa DualSense™ tehnologijom iz ISC-ja. Ukoliko je samo jedan senzor instaliran ili jedan instaliran senzor je operativan, jedinica radi sa jednim senzorom i nije DualSense jedinica.

Ukoliko su instalirana dva senzora, data log sadrži podatke sa svakog senzora, plus treći set podataka. Ovaj treći set podataka – nazvan "VIRTUELNI" ili "3" – je kreiran od strane DualSense tehnologije. Svaki VIRTUELNI podatak se zasniva na algoritmu koji preračunava osnovne vrednosti sa senzora 1 i senzora 2. VIRTUELNI podaci se snimaju i prenose iz dataloga kao podaci samo ako su instalirani senzori. VIRTUELNO očitavanje gasa je prikazano na instrumentu koji radi.

Tango TX1 senzorski port uzorkuje vazduh iz tri pravca, ovo unapređuje kontinulani rad ukoliko jedan ili dva pravca postanu zaklonjeni.

Tango TX1 meri gas u dvo sekundnim intervalima, i kontinualno loguje podatke na svake deset sekunde. Log podataka može da čuva aproksimativno tromesečne podatke za jedinicu koja radi 24 časa dnevno i ima dva instalirana i operativna senzora. Ukoliko je memorija puna, najnoviji podaci se loguju, presnimavanjem najstarijih podataka. Logovani podaci datum-vreme- kad su se dogodili događaji čuvaju podatke o 60 alarmnih događaja i 30 grešaka. Takođe su sačuvani podaci za do 250 ručnih kalibracija i bump testova. Podaci se prenose kada se jedinica priključi na kompatibilnu docking stanicu.

Instrument ima dva režima: konfiguracioni i radni. Kada je u *konfiguracionom režimu*, podešavanja jedinice mogu da se ručno edituju. Ulaz u konfiguracioni režim rada može da bude zaštićen lozinkom. Kada je instrument uključen i nije u konfiguracionom režimu rada, to je odgovarajući radni režim.

Karakteristike instrumenta su opcije koje mogu da budu omogućene ili onemogućene iz konfiguracionog režima.

Tango TX1 ima zvučna, vizuelna, i vibrirajuća upozorenja sa više nivoa alarmnog sistema. Upozorenja ukazuju na potrebna servisiranja (istekao period za kalibarciju) ili radne uslove (indikator pouzdanosti). Alarmi ukazuju na potencijalno opasne koncentracije gasa ili sistemske greške. Alarm može da bude postavljen da bude zaključan. Instrument poseduje opciju da prema zemlji porekla, automatski postavlja vrednost za niži i viši alarmni prag za svaki od 5 različitih regiona; svaka vrednost alarmnog praga može da bude i ručno editovana. Opcioni AlarmAmp<sup>™</sup> je raspoloživ; kada se koristi, nivo zvučnog alarma je povećan za otprilike 10 decibela (dB).

Korisnički interfejs se sastoji od dva tastera i LCD-a (liquid crystal display). Tasteri se koriste za uključenje i isključenje jedinice, upravljanje radom i konfiguraciju, obavljanje zadataka i pristup informacijama. Jedinica može da bude podešena da prikazuje određene informacije na Engleskom ili Francuskom.

Zakačka jedinice je namenjena za kačenje na odeću, nije namenjena za kačenje na kaiš ili šlem. Opcionalna zakačka za kaiš je rasploživa u ISC-ju (pogledaj "Servis").

Tango TX1 je iNet spreman i kompatibilan sa Tango TX1 iNet DS (docking stanicom).

# Specifikacije proizvoda

Efikasno korišćenje Tango TX1 uključuje poznavanje specifikacija instrumenta i njegovih senzora i specifikaciju baterija (pogledajte tabelu 1.4 do 1.6)

| Tabela 1.4 Specifikacije instrumenta |                                                                                                    |  |
|--------------------------------------|----------------------------------------------------------------------------------------------------|--|
| Pozicija                             | Opis                                                                                                    |  |
| Displej                              | Segmentni LCD                                                                                                    |  |
| Tasteri na tastaturi                 | Dva tastera                                                                                                    |  |
| Materijal kućišta                    | Poklopac kućišta: polikarbonat sa zaštitnim gumenim odlivkom<br>Zadnji deo kućišta: provodan polikarbonat                                             |  |
| Alarmi                               | Tri strob-emitujuća vizuelna LED alarma (dva crvena; jedan plavi); 100 dB zvučni alrm na<br>rastojanju od 10 cm (3.94"), tipično; i vibrirajući alarm |  |
| Dimenzije                            | 99 x 51 x 35mm                                                                                                    |  |
| Težina                               | 126g, tipično                                                                                                    |  |
| Stepen zaptivenosti                  | IP66 i IP67                                                                                                    |  |
| Opseg radne temperature <sup>1</sup> | -20 °C do +50 °C                                                                                                    |  |
| Opseg radne vlažnosti                | 15 do 95% relativne vlažnosti (RH) bez kondezacije (kontinualno)                                                                                      |  |

<sup>1</sup> Radne temperature iznad 50°C mogu da redukuju tačnost instrumenta. Radna temperatura ispod -20°C može da prouzrokuje redukovanje tačnosti instrumenta i utiće na displej uređaja i performanse alarma.

## Tabela 1.5 Specifikacija senzora

|                    | 1               | 1                            |                          |                                    |                               |                     |                                         |                                            |                 |            |
|--------------------|-----------------|------------------------------|--------------------------|------------------------------------|-------------------------------|---------------------|-----------------------------------------|--------------------------------------------|-----------------|------------|
|                    |                 |                              |                          | Osobine senzora                    |                               |                     | Tačnost                                 |                                            | Vreme<br>odziva |            |
| Kategorija senzora | ćenice          | ologija senzora <sup>1</sup> | Merni opseg <sup>2</sup> | Rezolucija<br>merenja <sup>2</sup> | Temperaturni<br>opseg senzora | Opseg RH<br>senzora | U trenutku i na<br>temperaturi kalibrac | U celom opsegu<br>temperature senzor<br>RH | (tipic<br>T50   | no)<br>T90 |
| Naziv gasa         | Skrać           | Tehn                         | (% vol, % LEL            | , ili ppm)                         | stepena (°)                   | (%)                 | (%)                                     | (%)                                        | Sekun           | de         |
| Toksični           |                 |                              |                          |                                    |                               |                     |                                         |                                            |                 |            |
| Ugljen monoksid    | : CO            | E                            | 0 do 1000ppm             | 1ppm                               | -40°C do 50°C                 | 15-95               | ±5                                      | ±15                                        | : 12s :         | 48s        |
| Vodonik sulfid     | H2s             | E                            | 0 so 250ppm              | 0.1ppm                             | -40°C do 50°C                 | 15-95               | ±5                                      | ±15                                        | 7s              | 14s        |
| Azot dioksid       | NO <sub>2</sub> | : E                          | 0 do 150ppm              | 0.1ppm                             | -40°C do 50°C                 | 15-95               | ±10                                     | ±15                                        | 10s             | 30s        |
| Sumpor dioksid     | SO <sub>2</sub> | Е                            | 0 do 150ppm              | 0.1ppm                             | -20°C do 50°C                 | 15-95               | ±10                                     | ±15                                        | 20s             | 80s        |

<sup>1</sup> "E" stoji za elektrohemijske.

<sup>2</sup> PPM stoji za milioniti deo procenta; vol za zapreminski; i LEL za donju granicu eksplozivnosti (lower explosive limit).

Napomena: Pogledajte Dodatak za dodatne informacije o tipovima senzora i gasovima.

| Tabela 1.6. Osobine baterije                                     |                                                                                                    |  |
|------------------------------------------------------------------|----------------------------------------------------------------------------------------------------|--|
| Baterijsko pakovanje                                             | Osobine                                                                                                    |  |
| 3.6 V Osnovni Litijum-thionil hlorid<br>(Li-SOCl2), 1.5AH, 2/3AA | Zamenjive*<br>Nije punjiva<br>Autonomija do 36 meseci u zavisnosti od radnih uslova; trajanja alarmnog stanja<br>jedinice; omogućene indikacije pouzdanosti, obaveznog upozorenja za bump tets, ili<br>kalibraciju. |  |

\* Pogledajte "Servis" za instrukcije. Neka ograničenja mogu da se pojave (pogledajte "Uvod", Tabela 1.2 Upozorenja i mere predostržnosti).

# Preporučena praksa

Uvod

Procedure

Prva upotreba

Nošenje instrumenta

# Uvod

Instrumenti za detekciju gasa su uređaji od čijeg rada potencijalno zavise životi ljudi. Kada su potpuno sprovedene, procedure opisane ispod pomažu u održavanju odgovarajuće funkcionalnosti instrumenta i unapređuju bezbednost operatera.

## Procedure

Konfiguracija. Konfiguracioni proces omogućuje kvalifikovanom osoblju da proveri i izvrši podešavanje jedinice.

Automatski-test. Verifikuje funkcionalnost rada memorije instrumenta, baterije, i svih alarmnih indikatora (zvučni, vizuelni i vibrirajući).

Napomena: automatski test ne verifikuje funkcionalnost senzora (pogledajte "Bump test") ili tačnost instrumenta (pogledajte "Kalibraciju").

Bump test (ili "funkcionalni test"). Bump testiranjem proveravate alarmne funkcije senzora. Instalisani senzori su kratko izloženi očekivanim koncentracijama kalibracionog gasa koje su veće od postavljenih vrednosti za niski i visoki alarm. Kada jedan ili više senzora "prođje" ("pass") test, oni su "funkcionalni" i jedinica će alarmirati. Na displeju jedinice ja za svaki senzor prikazan rezultat "prošao" ("pass") ili "nije prošao" ("fault"). Napomena: bump test ne ocenjuje tačnost merenja senzora (pogledaj "Kalibraciju").

Nuliranje. Nuliranjem postavljamo svakom instaliranom senzoru da prepozna okolni vazduh kao čist vazduh. Ukoliko ambijentalni vazduh nije potpuno čist vazduh, bilo kakvo prsustvo gasa relevantno za instalirane senzore biće izmereno i prikazano kao nula. U tom slučaju očitavanje jedinice je neispravno, zato se jedinica nulira isključivo u sigurno čistom vazduhu ili sa bocom čistog vazduha

Kalibracija. Svim senzorima sa vremenom opada osetljivost. Ovo umanjuje sposobnost senzora da tačno meri koncentraciju; međutim, redovnom kalibracijom podešavate instrument da kompenzuje smanjenu osetljivost. Tokom kalibracije, instalirani senzori su izloženi očekivanoj koncentraciji kalibracionog gasa i kada je neophodno instrument će izvršiti samo podešavanje da bi osigurao tačno merenje i prikaz vrednosti koncentracije gasa. Napomena: kada je senzor degradiran iznad prihvatljivog nivoa, nije moguće podešavanje i senzor ne prolazi kalibraciju.

*Očitavanje pikova.* Instrument beleži najveće očitane koncentacije gasa, "pik-vrh". Bump testiranje i kalibracije se često registruju kao nova vršna očitavanja. Zbog toga, brisanje vršnih očitavanja bi trebalo da prati svaku kalibraciju. Operator instrumenta može takođe da izbriše vršna očitavanja nakon bump testa, pre promene lokacije, ili nakon pregledavanja vršnih očitavanja ukoliko to želi.

Napomena: Vršna očitavanja i log očitanih podataka se čuvaju nezavisno jedan od drugog; zbog toga, brisanje vršnih očitavanje ne utiče na logovane podatke. Isključenje napajanja instrumenta ili zamena baterije ne utiču na očitanje vršne vrednosti. Ove provere poboljšavaju bezbednost operatera, i obezbeđuju čuvanje vršnih očitavanja u maniru "crne kutije". U slučaju incidenta sa gasom, ovaj snimak iz "crne kutije" može da bude koristan za bezbedonosni tim ili potencijalne istražitelje.

# Preporuke

Industrial Scientific Corporation (ISC) preporučuje minimalnu učestanost sa svaki izloženi postupak zbirno u tabeli ispod. Ove preporuke se baziraju na podacima sa terena, bezbedonosnim radnim procedurama, najboljoj industrijskoj praksi, regulacionim standardima, radi obezbeđivanja bezbednosti radnika. Industrial Scientific nije odgovoran za uspostavljanje bezbedonosne prakse i politike.

ISC preporuke uključuju dnevni bump test za bilo koji ISC instrument koji ne radi sa DualSense tehnologijom. To uključuje i Tango TX1 kada radi sa samojednim operativnim senzorom.

Kada Tango TX1 radi sa dva instalirana senzora, instrument radi sa DualSense i mogućnost otkaza senzora – u poređenju sa instrumentima koji imaju jedan senzor – je redukovana bez obzira na učestanost bump testa (pogledaj sliku 1). Učestanost bump testa za DualSense instrumente, između mesečnih kalibracija, najbolje je određena od strane politike bezbednosti kompanije. Na ovu politiku može da utiču direktive i preporuke regulacionih tela, uslovi okreženja, radni uslovi, upotreba instrumenta i izloženost gasu, i drugi faktori.

| Procedura              | Preporučena minimalna učestanost DualSense instrumenti                              |
|------------------------|-------------------------------------------------------------------------------------|
| Konfiguracija          | Pre prve upotrebe, kada se menja tip instaliranog senzora, kao i u drugim potrebama |
| Kalibracijaª           | Pre prve upotrebe i zatim svaki mesec.                                              |
| Bump test <sup>b</sup> | Kad želite između mesečnih kalibracija.                                             |
| Self-test <sup>c</sup> | Pre svakodnevne upotrebe, za jedinicu koja je uvek uključena ili kod uključenja.    |
|                        |                                                                                     |

Instrumenti koji nisu DualSense

| Konfiguracija          | Pre prve upotrebe i po potrebi nakon toga. |
|------------------------|--------------------------------------------|
| Kalibracijaª           | Pre prve upotrebe i zatim svaki mesec.     |
| Bump test <sup>b</sup> | Pre svakodnevne upotrebe.                  |
| Self-test <sup>c</sup> | Kad želite između dnevnih bump testova.    |

<sup>a</sup> Između redovnih kalibracija, ISC takođe preporučuje izvođenja kalibracije nakon svakog od mnogobrojnih incidenata: greške jedinice, pada, ili izlaganja nekom jačem udaru; izloženosti vodi; kad nije prošla bump test; ili je više puta izložena koncentracijama gasa koje premašuju opeseg merenja. Kalibracija se takođe preporučuje nakon instalacije novog (ili zamene) senzora.

<sup>b</sup> Ukoliko uslovi ne dozvoljavaju dnevno testiranje, bump test može da se radi i ređe na osnovu sigurnosne politike kompanije.

c Tango TX1 automatsko testiranje se sprovodi automatski prilikom pokretanja instrumenta. Može da ga pokrene i korisnik u radnom režimu.

Napomena: Upotreba kalibracionog gasa koji nije isporučio ISC može da poništi garanciju proizvoda i ograniči potencijalne reklamacije.

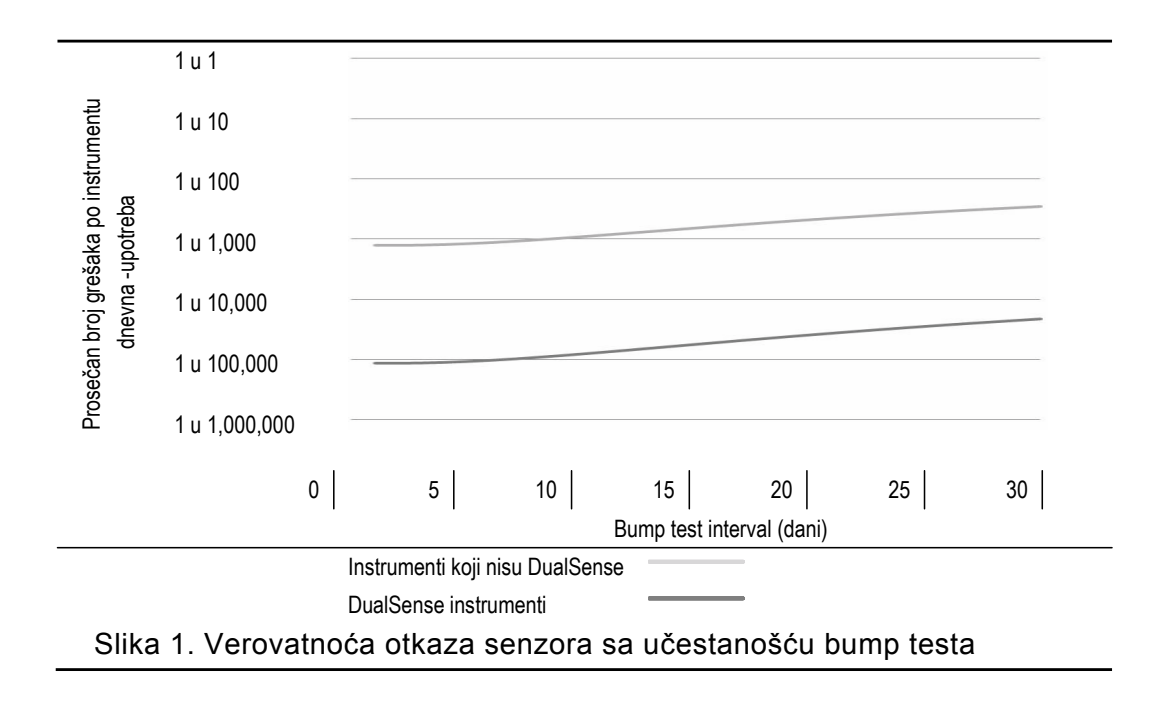

# Prvo koriščenje

U pripremi Tango TX1 za prvu upotrebu, kvalifikovano osoblje treba da podesi i kalibriše jedinicu.

# Nošenje instrumenta

Na osnovu U.S. Department of Labor's Occupational Safety i Health Administration (OSHA) defincije disajne zone, preporučuje se da jedinicu nosite u radijusu od 25.4 cm (10") od nosa ili ustiju. Pregledajte OSHA i druge agencije ili grupe ukoliko su potrebne dodatne informacije.

ISC takođe preporučuje da jedinicu nosite u visini pogleda operatera.

Operater instrumenta može da nosi jedinicu sa fabrički instaliranom zakačkom, ili sa opcionom zakačkom. Fabrički instalirana zakačka je namenjena isključivo za pričvršćivanje na odeću. Sa opcionom zakačkom može da bude pričvršćen na šlem, kaiš ili odeću.

Zakačka treba da se pričvrsti na način koji obezbeđuje da su otvori senzora potpuno izloženi vazduhu. Ni jedan deo jedinice ne treba da bude pokriven odećom, delom odeće ili drugim pozicijam koje mogu da ograniče protok vazduha do senzora ili da utiču na pristup operatera zvučniku, vizuelnom i vibrirajućem alarmu.

Prikačivanje zakačkom je prikazano ispod.

#### Tabela 2.2 Kačenje na odeću

Zakačka

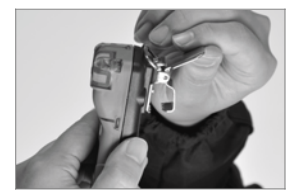

Otvorite zakačku.

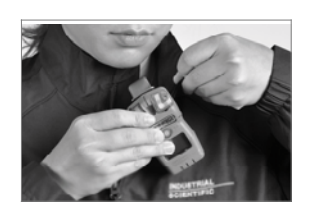

Postavite odeću između gornjeg i donjeg zuba zakačke. Zatvorite zakačku.

## Tabela 2.2 Kaćenje na šlem

Opciona zakačka

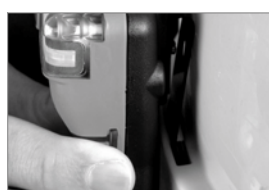

Postavite šlem ili odeću između štipaljki.

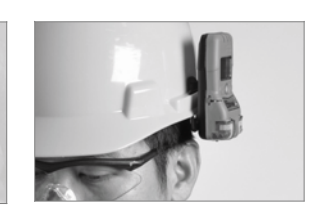

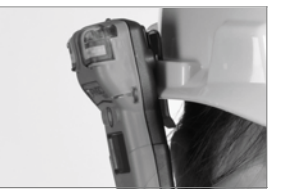

Zatvorite zakačku dok ne klikne da bi obezbedili instrument. Instrument se može nositi na desnoj strani ili naopako postavljen.

# 3

# Instrument osnovno

Raspakovanje instrumenta

Hardver opšte

Displej opšte

Pokretanje i isključenje

# Raspakovanje instrumenta

Pozicije koje se isporučuju sa instrumentom su navedene u listi ispod (pogledajte tabelu 1.3); svaku poziciju treba prebrojati prilikom raspakovanja.

| Tabela 3.1 Sadrža | j pakovanja |
|-------------------|-------------|
|-------------------|-------------|

| Količina          | Pozicija                                                        | Napomena                                                                                                    |
|-------------------|-----------------------------------------------------------------|----------------------------------------------------------------------------------------------------|
| 1 kako je poručen | Tango TX1                                                       | Part number 18109075                                                                                                    |
| 1                 | Zakačka (instalirana)                                           | Opciona zakaška se prodaje odvojeno.                                                                                                    |
| 1                 | Kalibraciona kapa                                               | _                                                                                                    |
| 1                 | Crevo za kalibraciju i bump test                                | 60.96 cm (2 ') uretansko crevo; 4.762 mm (3/16 ") ID                                                                                                    |
| 1                 | Uputstvo                                                        | Kompanijsko Tango TX1 Uputstvo                                                                                                    |
| 1                 | Završni pregled, test izveštaj i<br>Deklaracija o usaglašenosti | Završni pregled i test izveštaj sadrže sledeće vrednosti:<br>Datum podešavanja jedinice<br>Part number jedinice<br>Serijski broj jedinice<br>Za svaki senzor:<br>• Part number<br>• Serijski broj<br>• Tip<br>• Podešen alarm <sup>1</sup><br>• Informaciju o rezervi osetljivosti <sup>1</sup> |

<sup>1</sup>U trenutku kupovine.

Napomena: Ukoliko bilo koja pozicija nedostaje, ili je oštećena, kontaktirajte ISC (pogledajte "Informaciej za kontakt) ili lokalnog distributera ISC proizvoda.

# Hardver opšte

Osnovne hardverske komponente instrumenta su identifikovane ispod (pogledajte tabelu 3.2).

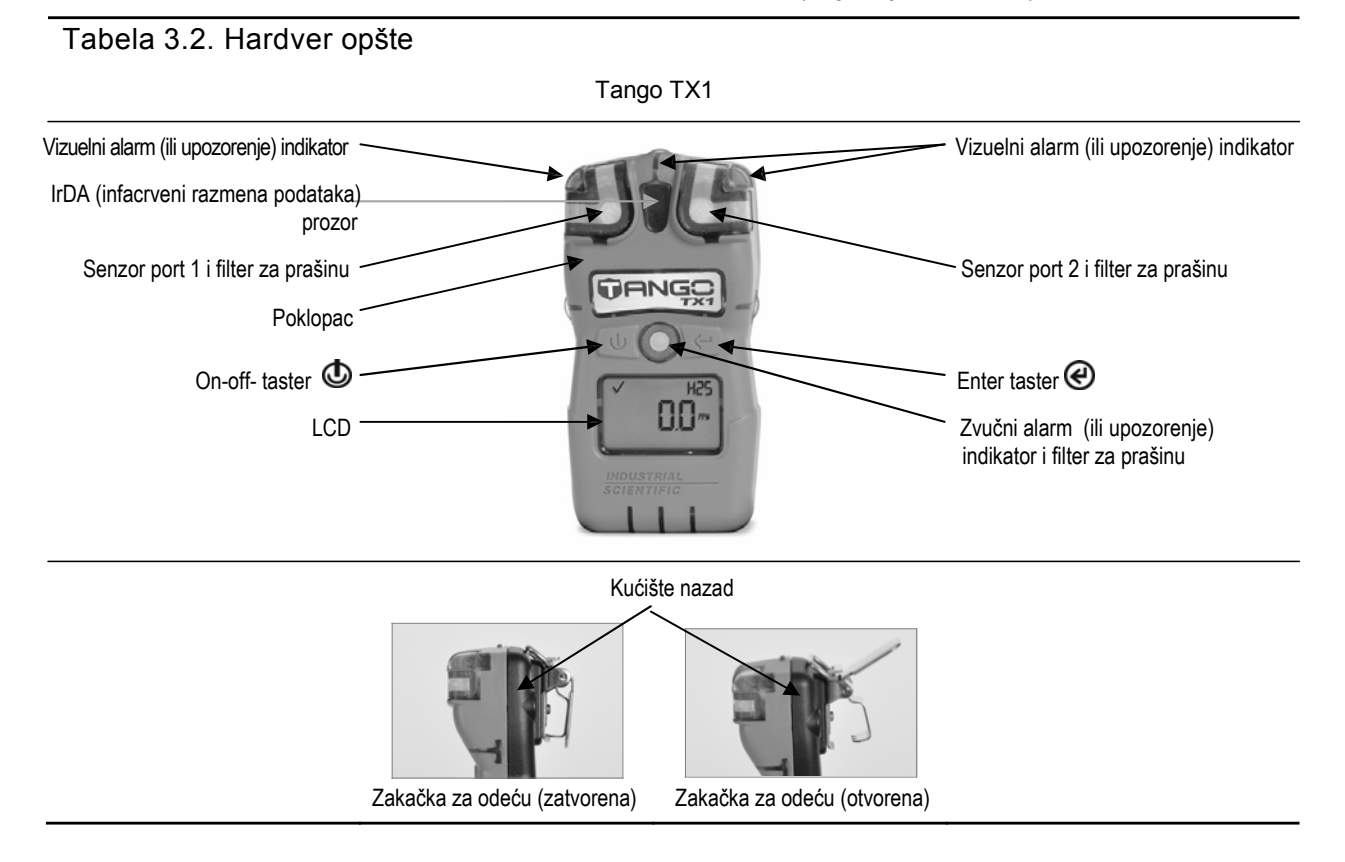

# Displej opšte

Vizuelni test displeja prikazuje ispod sve sadržaje koji mogu da se pojave na displeju . Svaki indikator je stacionaran i pojavljuje se jedino kada se odgovarajući zadatak obavlja. Na primer, na ekranu za monitoring gasa prikazanom ispod (numerički ekran) je sledeće: ček oznaka (✓) prikazuje da nema senzora u grešci, ikona za tip senzora pokazuej da je instaliran senzor za H2S; numerički prikaz daje očitavanje koncentracije gasa od 5.1ppm.

#### Tabela 3.3 Indikatori prikazani na ekranu i skraćenice

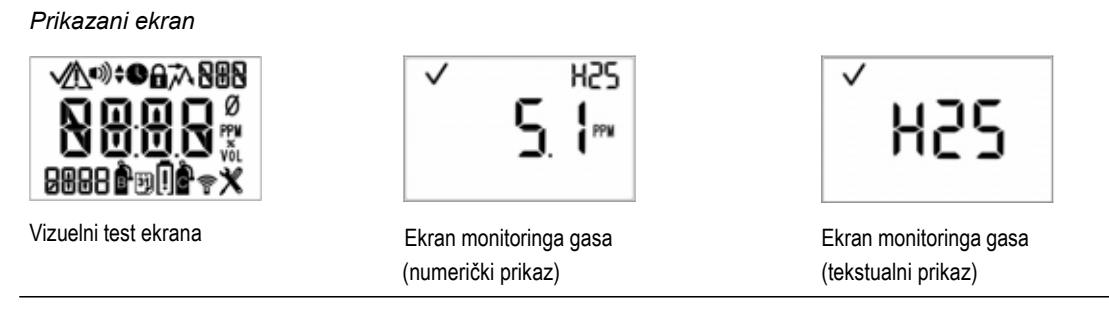

#### Statusni indikatori

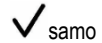

Instalirana su dva senzora i nijedan nije u grešci.

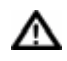

Instalirana su dva senzora i jedan je u grešci; lokacoja ikone ukazuje na to koji od dva instalirana senzora je u grešci.

| Tabela 3.3 Indikatori na displeju i skraćenice |                                                                                                    |  |
|------------------------------------------------|----------------------------------------------------------------------------------------------------|--|
| $\checkmark$                                   | Samo jedan senzor je instaliran i nije u grešci.                                                                                                    |  |
| !                                              | Instalirana su dva senzora i u grešci su ili je instaliran jedan senzor i u grešci je. Ikona upozorenja se takođe<br>koristi u kombinaciji sa drugim pokazateljima za sistemske alarme ili upozoravajuće okolnosti. |  |
| $\boldsymbol{\varkappa}$                       | Jedinica je u konfiguracionom režimu.                                                                                                    |  |

#### Inikatori alarma

| •)))                  | Alarmna ikona se koristi u kombinaciji sa drugim pokazateljima sa različitim uslovima.                                                       |
|-----------------------|----------------------------------------------------------------------------------------------------|
| ■)) <sub>i ▲</sub>    | Alarm višeg nivoa po gasu.                                                                                                    |
| ¶)) <sup>i</sup> ∎    | Alart nižeg nivoa po gasu.                                                                                                    |
| ■)) <sub>i STEL</sub> | STEL alarm.                                                                                                    |
| ∎)) <sub>i</sub> twa  | TWA alarm.                                                                                                    |
| ¶); [r                | Alarm pozitivnog prekoračenje opsega.                                                                                                    |
| ¶);-[]r               | Alarm negativno prekoračenje opsega.                                                                                                    |
| !                     | Alarm niskog stanja baterije.                                                                                                    |
| A                     | Bezbedonosni kod je postavljen i treba da bude unet. U konfiguracionom režimu, ukazuje da osobina može da<br>bude omogućena ili onemogućena. |
| $\overline{\wedge}$   | Očitavanje pika.                                                                                                    |

#### Procesi i vremenski bazirani indikatori

| Ø          | lkona nule se koristi u kombinaciji sa drugim indikatorima za slanje informacije o nuliranju senzora.                                                                       |
|------------|----------------------------------------------------------------------------------------------------|
| <u>ê</u> l | Bump test ikona se koristi u kombinaciji sa drugim indikatorima za informaciju o bump testu.                                                                                |
| ò.         | Kalibraciona ikona se koristi u kombinaciji sa drugim indikatorima za informaciju o kalibraciji.                                                                            |
| •          | Proces je u toku. U konfiguracionom režimu, ukazuje na vremenski bazirana podešavanja (npr.,bump test vreme odziva).                                                        |
| 31         | Koristi se u kombinaciji sa drugim pokazateljima u vezi prekoračenja rokova. U konfiguracionom režimu je<br>prikazan datum osnovnog podešavanja (npr., bump test interval). |

#### Naziv gasa i skraćenice

| 03          | Ugljen monoksid (CO)                                                                                   |
|-------------|----------------------------------------------------------------------------------------------------|
| 502         | Sumpor dioksid (SO <sub>2</sub> ili SO2)                                                               |
| 50 <i>N</i> | Azot dioksid (NO <sub>2</sub> ili NO2)                                                                 |
| H25         | Vodonik sulfid (H <sub>2</sub> S ili H2S)                                                              |
| РРМ         | Milioniti deo procenta jedinice merenja za CO, SO <sub>2</sub> , NO <sub>2</sub> , i H <sub>2</sub> S. |

#### Druge skraćenice

0r

Pozitivno prekoračenje opsega: detektovana koncentracija gasa je veća od gornje granice mernog opsega senzora. Prikaz različit: "Or" (English) i "Sup" (French).

| -0r  | Negativno prekoračenje opsega: detektovana koncentracija gasa je manja od donje granice mernog opsega senzora. Prikazuje različito: "-Or" (English) i "InF" (French). |
|------|----------------------------------------------------------------------------------------------------|
| STEL | Granica kratkotrajne izloženosti. Prikazuje različito: "STEL" (English) i "VLE" (French).                                                                             |
| TWA  | Prosečna dugotrajna izloženost. Prikazuje različito: "TWA" (English) i "VME" (French).                                                                                |

# Pokretanje i isključenje

Uključivanje i isključivanje je opisano ispod, kao i karakteristični ekrani instrumenta u toku ovih procesa, (pogledajte Tabelu 3.4). Uputstvo prati svaki prikazan ekran gde operater instrumenta mora da pritisne taster za nastavak procesa.

Od operatera instrumenta na početku možda bude zatraženo da podesi datum i vreme. To može da se desi nakon što je baterija uklonjena ili zamenjena. Ukoliko jedinica zatraži ovo, od suštinskog značaja – za tačnost logovanja podataka – da podeševanje datuma i vremena bude urađeno korektno. Logovani podaci imaju važnu ulogu očuvanju bezbednosti operatera i u eventualnoj istrazi incidenta.

Operater instrumenta mora da bude spreman da unese bezbedonosni kod tokom isključenja. Ovo će se desiti ukoliko je jedinica konfigurisana kao "uvek uključena" i zaštićena bezbedonosnim kodom.

#### Tabela 3.4 Pokretanje i isključenje

Uključenje.

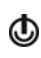

Pritisni i zadrži 3 sekunde, zatim otpustite za iniciranje pokretanja i napajanje jedinice.

- Ukoliko dijagnostika pri pokretanju bude uspešna, zvučni, vizuelni, i vibracioni indikatori će biti isključeni. Biće prikazana četiri početna ekrana, nakon čega ekran monitoringa gasa.
- Ukoliko prilikom pokretanja dijagnostika ne bude uspešna, biće prikazana poruka o grešci.

Početni ekrani:

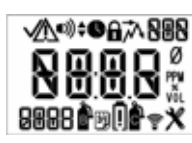

Vizuelno testiranje

ekrana

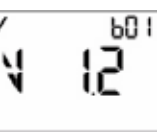

Ekran prikaza verzije

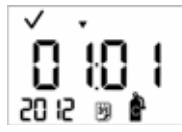

Ekran sa kalibracionim podacima (prikazan datum poslednje kalibracije).

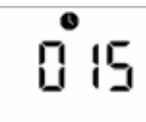

Ekran odbrojavanja Samo za kvalifikovano osoblje: Tokom 15-sekundnog odbrojavanja, pritisnite oba tastera i zadržite tri sekunde za ulazak u konfiguracioni režim (pogledajte "Konfiguraciju").

Ekran monitoringa gasa:

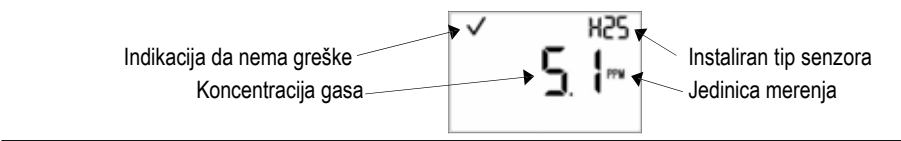

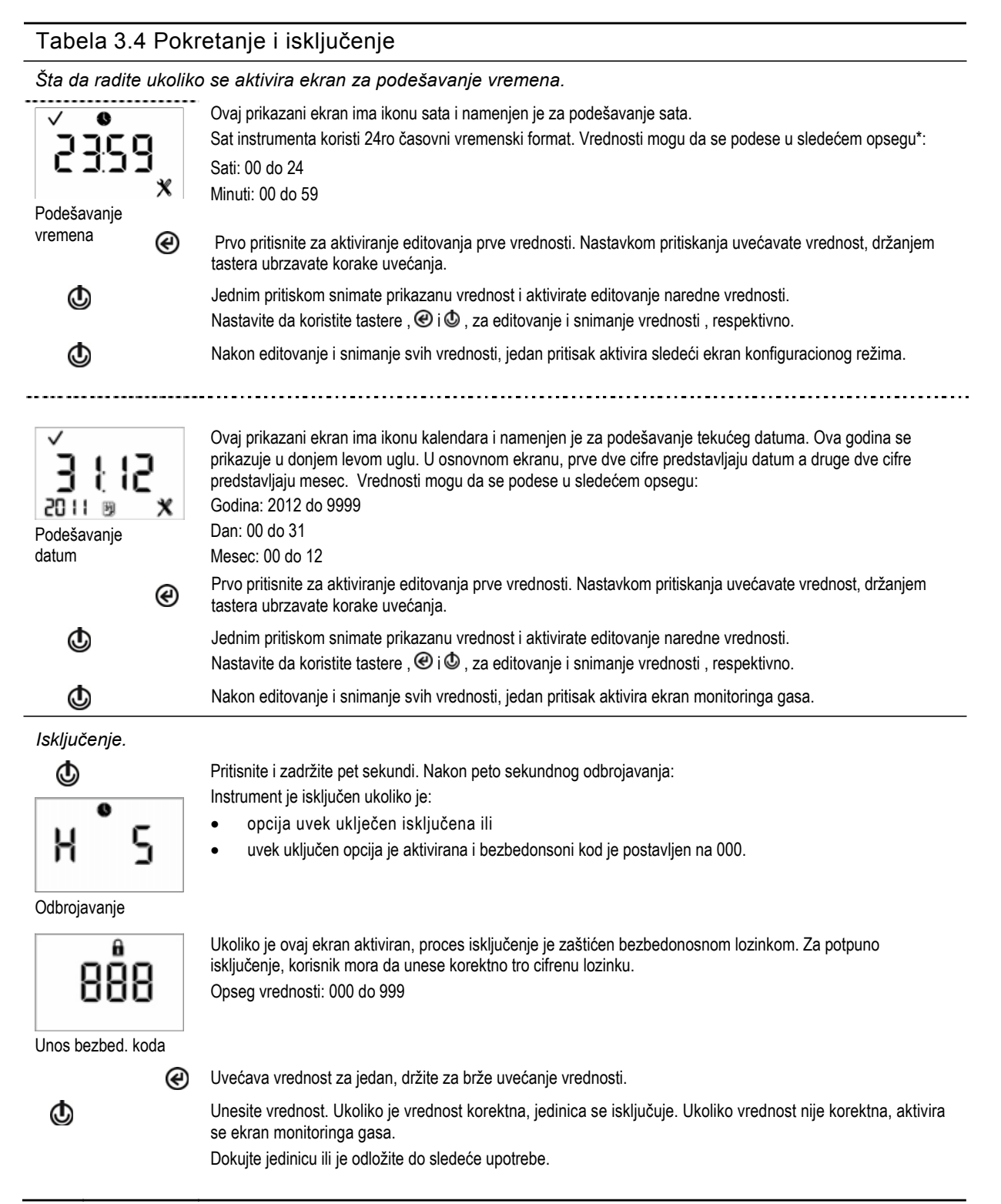

\*Kada editujete vrednost, kada je poslednja vrednost u opsegu promena dostignuta, displej ponovo startuje od prvom vrednošću.

Pripremanje instrumenta za prvu upotrebu, kvalifikovano osoblje treba da sprovede konfiguracioni proces (vidi "konfiguraciju").

# Priprema instrumenta za upotrebu

Konfigurisanje Rad

Nuliranje, kalibracija, i bump testiranje

# Konfigurisanje

Pročitajte i razumejte sve konfiguracione instrukcije pre konfigurisanja jedinice.

Koa što je navedeno u "Preporučenoj praksi", jedinica treba da bude konfigurisana pre prve upotrebe, kada je zamenjen tip instaliranog senzora (npr., H2S senzor je zamenjen sa CO senzorom), i kada je potrebno. Samo kvalifikovano osoblje treba da pristupa konfigurisanom režimu i prilagođuje podešavanje jedinice.

Konfiguracionom režimu može da se pristupa tokom sekvence pokretanja (pogledajte "Pokretanje i isključenje").

Pregledajte konfiguraciona podešavanja jedinice i proverite da li su u skladu sa kompanijskom politikom i bilo kojim primenjenim propisom, zakonom, kao i uputstvima izdatim od strane regulacione vladine agencije ili industrijske grupe. Odredite koja podešavanja, ukoliko ima potrebe, su neophodna.

Izaberite alarm-i upozorenje-vezana za opcije koje maksimalno povećavaju bezbednost kod uzorkovanja vazduha u okruženju. Kada je jedinica u konfiguracionom režimu, primenite sledeće:

- Ikona alata (X) je prikazana u donjem desnom uglu svakog ekrana.
- Kratkim pritiskanjem na on-off taster ((), korisnik može da skroluje kroz konfiguracionu petlju.
- Enter taster se koristi za početak procesa editovanja i pokretanja zadatka (npr, nuliranje).
- Kada editujete vrednost, enter taster (@) uvećava vrednost, a on-off taster (D) snima vrednost.
- Kada editujete vrednost, kad je dostignut opseg vrednosti, displej počinje ponovo sa prvom vrednošću.
- Kada tastere (**(**) i **(**) istovremeno pritisnete i zadržite tri sekunde, jedinica napušta konfiguracioni režim; ulazi u radni režim i ekran prikaza monitoringa gasa je aktiviran.
- Osim ako nije drugačije navedeno, kada ne pritiskate ni jedan taster 30 sekunde, jedinica ulazi u radni režim i ekran monitoringa gasa je aktiviran.

Bilo koja promena u konfiguracionom režimu se automatski snima u jedinici i odmah stupa na snagu. Nakon narednog dokovanja, podešavanje se ažurira u skladu sa podešavanjem jedinice u iNet kontrolu.

Petlja konfiguracionog režima je prikazana ispod (pogledajte tabelu 1.4). Uputstvo za korišćenje tastera prati svaki prikazani ekran konfiguracionog režima.

| Ekran                                                                                                    | Opis                                                                                                    |
|----------------------------------------------------------------------------------------------------|----------------------------------------------------------------------------------------------------|
| Tasteri                                                                                                    | Efekti tastera                                                                                                    |
| 888                                                                                                    | Ukoliko je ovaj ekran aktiviran, konfiguracioni režim je zaštićen lozinkom. Za ulazak u konfiguracioni režim<br>korisnik mora da unese korektnu tro cifrenu lozinku.<br>Ukolikoje sigurnosni kod postavljen na 000, ulazak u konfiguracioni režim ne zahteva lozinku. Prvi<br>aktivirani ekran u konfiguracionom režimu je ekran inicijalnog nuliranja.                                                                                                    |
| Unos bezbed. koda                                                                                                    |                                                                                                    |
| e                                                                                                    | Povećava vrednost za jedan; zadržavanjem ubrzava uvećavanje.                                                                                                    |
| ٩                                                                                                    | Snimite prikazanu vrednost.                                                                                                    |
|                                                                                                    | <ul> <li>Napomene:</li> <li>Ukoliko nije uneta korektna vrednost, jedinica ne ulazi u konfiguracioni režim i ekran monitoringa gasa je aktiviran.</li> <li>Ukoliko neznate sigurnosni kod, konfiguracionom režimu možete da pristupite na sledeći način: unesite 412, onda pritisnite i zadržite kratko oba tastera istovremeno. Ovo aktivira sledeći ekran konfiguracionog režima.</li> <li>Bezbedonosni kod može da bude resetovan u konfiguracionom režimu u ekranu za podešavanje bezbedonosnog koda.</li> </ul> |
| ✓ Ø<br>X<br>Iniciranje nuliranja                                                                                                    | Ovaj aktivirani ekran omogućuje tehničaru da izvrši nuliranje i kalibracioni prosec u konfiguracionom režimu.                                                                                                    |
| æ                                                                                                    | Pokretanje procesa nuliranja.                                                                                                    |
| ¢                                                                                                    | Preskakanje procesa nuliranja i aktiviranje narednog ekrana konfigurisanog režima .                                                                                                    |
| Image: Constant of the second second seco | Pogledajte podešavanje za zemlju porekla.<br>Ekran prikazuje karakteristične ikone za niži alarm i tip senzora, i tekuće vrednost alarma i jedinicu merenja.<br>Vrednost alarmnog praga može da se edituje na sledeći način:<br>Opseg vrednosti = merni opseg senzora<br>Vrednost koraka = rezolucija merenja senzora<br>Pogledajte Tabelu 1.5 za merne opsege i rezoluciju merenja instaliranih tipova senzora.                                                                                                    |
| æ                                                                                                    | Prvo pritiskanje aktivira vrednost. Nastavak pritiskanja uvećava vrednost; držanjem ubrzavate uvećanje.                                                                                                    |
| Q                                                                                                    | Jednim pritiskom snimate prikazanu vrednost; drugim pritiskom aktivirate naredni ekran konfiguracionog režima.                                                                                                    |
| H25<br>H25<br>Postavljanje višeg alarma                                                                                                    | Pogledajte takođe podešavanje za zemlju porekla.<br>Ekran prikazuje karakteristične ikone za viši alarm i tip senzora, i tekuće vrednost alarma i jedinicu merenja.<br>Vrednost alarmnog praga može da se edituje na sledeći način:<br>Opseg vrednosti = merni opseg senzora<br>Vrednost koraka = rezolucija merenja senzora<br>Pogledajte Tabelu 1.5 za merne opsege i rezoluciju merenja instaliranih tipova senzora.                                                                                              |
| æ                                                                                                    | Prvo pritiskanje aktivira vrednost. Nastavak pritiskanja uvećava vrednost; držanjem ubrzavate uvećanje.                                                                                                    |
| ٩                                                                                                    | Jednim pritiskom snimate prikazanu vrednost; drugim pritiskom aktivirate naredni ekran konfiguracionog režima.                                                                                                    |

| Ekran                                                    | Opis                                                                                                    |
|----------------------------------------------------------|----------------------------------------------------------------------------------------------------|
| Tasteri                                                  | Efekti tastera                                                                                                    |
| Podešavanje TWA radnog režima                            | Prikazani ekran sa ikonom zaključavanja pokazuje da tehničar može da omogući ili onemogući pristup<br>ovoj opciji u radnom režimu.<br>Kada je omogućeno, operateru instrumenta je dozvoljeno da pregleda i obriše TWA očitavanje kada je jedinica<br>u radnom režimu.<br>Vrednosti:<br>0 = onemogućeno<br>1 = omogućeno                                                                              |
| e                                                        | Uvećava vrednost                                                                                                    |
| ٩                                                        | Jednim pritiskom snima prikazanu vrednost i aktivira naredni ekran konfiguracionog režima.                                                                                                    |
| V • N H25<br>H2 O Pru<br>TUR X<br>Podešavanje TWA alarma | Prikazan je ekran sa ikonom alarma i tipom senzora, i tekućom vrednošću alarma i jedinice merenja.<br>Alarmna vrednost može da bude editovana.<br>Vrednost koraka = rezolucija merenja senzora<br>Pogledajte Tabelu 1.5 za merne opsege i rezoluciju merenja instaliranih tipova senzora.<br>Prvo pritiskanje aktivira vrednost. Nastavak pritiskanja uvećava vrednost; držanjem ubrzavate uvećanje. |
| ۵                                                        | Jednim pritiskom snima prikazanu vrednost a drugim pritiskom aktivira naredni ekran konfiguracionog režima.                                                                                                    |
| TWA vremenska baza                                       | Prikazan je ekran sa ikonom TWA i satom, i tekućom vrednošću vremenske osnove za TWA . Alarmna<br>vrednost može da bude editovana.<br>Opseg vrednosti: 01 do 40 časova<br>Vrednost koraka: 1 čas                                                                                                    |
| ۵<br>آ                                                   | Jednim pritiskom snima prikazanu vrednost a drugim pritiskom aktivira naredni ekran konfiguracionog režima.                                                                                                    |
| STEL X<br>STEL podešavanje u<br>radnom režimu            | Prikazan je ekran sa ikonom zaključavanja, koja ukazuje da tehničar može da omogući ili onemogući<br>pritup ovoj opciji u radnom režimu.<br>Kada je omogućena, operater instrumenta je dozvoljeno da pregleda i obriše jedinice STEL očitavanja kada<br>je jedinica u radnom režimu.<br>Vrednosti:<br>0 = onemogućeno<br>1 = omogućeno                                                               |
| e                                                        | Uvećava vrednost.                                                                                                    |
|                                                          | Jednim pritiskom snima prikazanu vrednost i aktivira naredni ekran konfiguracionog režima.                                                                                                    |
| STEL X                                                   | Prikazan je ekran sa ikonom STEL alarma i tipom senzora, i tekućom vrednošću alarma.<br>Alarmna vrednost može da bude editovana.<br>Vrednost koraka = rezolucija merenja senzora<br>Pogledajte Tabelu 1.5 za merne opsege i rezoluciju merenja instaliranih tipova senzora.<br>Prvo pritiskanje aktivira vrednost. Nastavak pritiskanja uvećava vrednost; držanjem ubrzavate uvećanje.               |
| ٩                                                        | Jednim pritiskom snima prikazanu vrednost a drugim pritiskom aktivira naredni ekran konfiguracionog režima.                                                                                                    |

| Ekran               | Opis                                                                                                    |
|---------------------|----------------------------------------------------------------------------------------------------|
| Tasteri             | Efekti tastera                                                                                                    |
|                     | Prikazan je ekran sa ikonom kalibracionog cilindra i tipom senzora, i podešenom tekućom vrednošću<br>kalibracionog gasa.<br>Ovo podešavanje prikazuje koncentraciju gasa koju instrument očekuje da očita prilikom kalibracije; ona bi<br>trebala da bude editovana u skladu sa koncentracijom u boci sa kalibracionim gasom.                            |
| Podešavanje         | Opseg vrednosti: u okviru opsega merenja senzora                                                                                                    |
| kalibracionog gasa  | Vrednost koraka = rezolucija merenja senzora                                                                                                    |
|                     | Pogledajte Tabelu 1.5 za merne opsege i rezoluciju merenja instaliranih tipova senzora.                                                                                                    |
| r €                 | Uvećava vrednost; držanjem ubrzavate uvećanje.                                                                                                    |
|                     | Jednim pritiskom snima prikazanu vrednost a drugim pritiskom aktivira naredni ekran konfiguracionog režima.                                                                                                    |
| 2 <u>3</u> 59       | Prikazan je ekran sa ikonom i tekućim podešavanjem vremena.<br>Sat instrumenta koristi 24ro časovni format vremena. U toku podešavanja mogu da se edituju sledeće<br>vrednosti:                                                                                                    |
| *                   | Sati: 00 do 24                                                                                                    |
|                     | Minuti: 00 do 59                                                                                                    |
|                     | Vrednost koraka: 1                                                                                                    |
| C                   | Prvo pritiskanje aktivira vrednost. Nastavak pritiskanja uvećava vrednost; držanjem ubrzavate uvećanje.                                                                                                    |
| ٩                   | Jednim pritiskom snima prikazanu vrednost i aktivira editovanje naredne vrednosti.<br>Nastavite pomoću tastera , @ i @ , editovanje i snimanje vrednosti, respektivno.                                                                                                    |
| ۵<br>ا              | Nakon editovanja i snimanja svih vrednosti, jednim pritiskom aktivirate naredni ekran konfiguracionog režima.                                                                                                    |
| Bostavlianie datuma | Prikazan je ekran sa ikonom kalendara i tekuće podešenim datumom. Godina je prikazana u donjem levom<br>uglu. Na glavnom ekranu, prve dve cifre predstavljaju datum, a druge dve cifre predstavljaju mesec. U toku<br>podešavanja mogu da se edituju sledeće vrednosti:<br>Godina: 2012 do 2099<br>Dan: 00 do 31                                         |
| , ,                 | Mesec: 00 do 12                                                                                                    |
| Ø                   | Prvo pritiskanje aktivira editovanje prve vrednosti. Nastavak pritiskanja uvećava vrednost; držanjem ubrzavate uvećanje.                                                                                                    |
| ٩                   | Jednim pritiskom snima prikazanu vrednost i aktivira editovanje naredne vrednosti.<br>Nastavite pomoću tastera , @ i                                                                                                    |
| ٩                   | Nakon editovanja i snimanja svih vrednosti, jednim pritiskom aktivirate naredni ekran konfiguracionog režima.                                                                                                    |
|                     | Prikazani ekran omogućuje tehničaru da izabere način prikaza u režimu monitoringa gasa. U numeričkom<br>prikazu će biti prikazana numerička očitavanja koncentracije gasa i ikone za tip senzora.Tekstualni prikaz na<br>mestu numeričkog prikaza daje tip gasa (pogledajte "Rukovanje" za primer načina prikaza).<br>Vrednosti:<br>0 = Numerički prikaz |
| rouesavanje nacina  | 1 = Tekstualni prikaz                                                                                                    |
| e                   | Uvećava vrednost.                                                                                                    |
| ٩                   | Jednim pritiskom snima prikazanu vrednost i aktivira naredni ekran konfiguracionog režima.                                                                                                    |

| Ekran                                     | Opis                                                                                                    |
|-------------------------------------------|----------------------------------------------------------------------------------------------------|
| Tatseri                                   | Efekti tastera                                                                                                    |
| × •• 0 ×                                  | Prikazan je ekran sa indikatorom alarma i "ček" indikatorom. Tehničar može da onemogući indikator, ili<br>omogući indikator i izabere tip indikatora.<br>Kad je omogućen, jedinica će emitovati izabrani signal svake 90 te sekunde u radnom<br>režimu.                                                                                                    |
| Podešavanje<br>indikatora pouzdanosti     | Vrednosti:<br>0 = onemogućeno<br>1 = omogućeno za kratak oštar zvuk<br>2 = omogućeno za plavi LED fleš<br>Uvećava vrednost.                                                                                                    |
| ٩                                         | Jednim pritiskom snima prikazanu vrednost i aktivira naredni ekran konfiguracionog režima.                                                                                                    |
| Podešavanje bump<br>testa u radnom režimu | <ul> <li>Prikazan je ekran sa ikonom bump testa. Zaključana ikona pokazuje da tehničar može da omogući ili onemogući ovu osobinu u radnom režimu.</li> <li>Kad je omogućeno, operater jedinica će dobiti pristup bump testu jedinice u radnom režimu.</li> <li>Vrednosti:</li> <li>0 = onemogućeno</li> <li>1 = omogućeno</li> </ul>                                                                           |
| æ                                         | Uvećava vrednost.                                                                                                    |
| ۵<br>Ŭ                                    | Jednim pritiskom snima prikazanu vrednost i aktivira naredni ekran konfiguracionog režima.                                                                                                    |
| Bump test due alert setting               | Prikazan je ekran sa ikonama za alarm, bump test, kalendar i upozorenje. Tehničar može da onemogući<br>upozornje, ili omogući upozorenje i izabere tip upozorenja.<br>Kad je omogućeno, upozoravajući ekran će se aktivirati i jedinica će emitovati izabrani indikator na svakih 60<br>sekundi da upozori korisnika da je bump test istekao , instrument nastavlja sa radom.<br>Vrednosti:<br>0 = onemogućeno |
|                                           | 1 = omogućeno za kratak oštar zvuk                                                                                                    |
|                                           | 2 = omogućuje kombinaciju kratkog oštrog zvuka i plavog LED fleča                                                                                                    |
| e                                         | Uvećava vrednost.                                                                                                    |
| ٩                                         | Jednim pritiskom snima prikazanu vrednost i aktivira naredni ekran konfiguracionog režima.                                                                                                    |
| 200<br>* •                                | Prikazan je ekran sa ikonama za bump test i kalendar. Tehničar može da podesi interval u kome treba da se<br>izvrši bump test, ako u tom intervalu se ne obavi bump test, aktivira se upozorenje.<br>Opseg vrednosti: 0.5 do 30.0 dana<br>Vrednost koraka: 0.5 dana                                                                                                    |
| Podešavanje intervala                     |                                                                                                    |
| bump testa 🛛 🛞                            | Prvo pritiskanje aktivira vrednosti. Nastavak pritiskanja uvećava vrednost; držanjem ubrzavate uvećanje.                                                                                                    |
| ٩                                         | Jednim pritiskom snima prikazanu vrednost i aktivira naredni ekran konfiguracionog režima.                                                                                                    |

| Ekran                                    | Opis                                                                                                    |
|------------------------------------------|----------------------------------------------------------------------------------------------------|
| Tasteri                                  | Efekti tastera                                                                                                    |
| Bump test percentage                     | Prikazan je ekran sa ikonom bump testa i tekućim podešavanjem. Tehničar može da postavi procenat<br>kalibracionog gasa na koji će jedinica da odgovori.<br>Opseg vrednosti: 50% to 95%<br>Vrednost koraka: 1%<br>Pogledajte Tabelu 1.5 za informacije o senzorima koje mogu da pomognu u postavljanju vrednosti za bump<br>test.                                                                                                    |
| e e                                      | Prvo pritiskanje aktivira vrednosti. Nastavak pritiskanja uvećava vrednost; držanjem ubrzavate uvećanje.                                                                                                    |
| ¢                                        | Jednim pritiskom snima prikazanu vrednost, narednim pritiskom aktivira naredni ekran konfiguracionog režima.                                                                                                    |
| Podešavanje vremena<br>odziva bump testa | Prikazan je ekran sa ikonom bump testa, sata i tekućim podešavanjem u sekundama. Senzor prolazi bump<br>test kada se osetljivost specificirana procentom kalibracionog gasa dostigne u zadanom vremenu odgovora.<br>Opseg vrednosti: 30 do 120 sekunde<br>Vrednost koraka: 1 sekunda                                                                                                    |
| C                                        | Prvo pritiskanje aktivira vrednosti. Nastavak pritiskanja uvećava vrednost; držanjem ubrzavate uvećanje.                                                                                                    |
| ¢                                        | Jednim pritiskom snima prikazanu vrednost, narednim pritiskom aktivira naredni ekran konfiguracionog režima.                                                                                                    |
| Alarm latch setting                      | <ul> <li>Prikazan je ekran sa alarmnom ikonom i tekućom vrednosšću. Ikona ključa označava da tehničar može da omogući ili onemogući ovu osobinu u radnom režimu.</li> <li>Kad je <i>onemogućeno</i>, jedinica u alarmu će isključiti alarm kada očitavanje gasa više nije iznad postavljenih alarmnih koncentracija.</li> <li>Kada je <i>omogućeno</i>, jedinica će ostati u alarmu sve dok se ručno ne resetuje. Operater instrumenta može da resetuje zaključan alarm u radnom režimu dugim pritiskom na enter taster (<sup>(C)</sup>). Ovo resetovanje alarma; ne omogućava ili onemogućava zaključavanje.</li> <li>Vrednosti:</li> <li>0 = onemogućeno</li> <li>1 = omogućeno</li> </ul> |
| e                                        | Uvećava vrednost.                                                                                                    |
| ۵.                                       | Jednim pritiskom snima prikazanu vrednost i aktivira naredni ekran konfiguracionog režima.                                                                                                    |
| Vibration alarm setting                  | Prikazan je ekran sa ikonom alarma, ček oznakom i ikonom vibracionog motora. Kad je omogućeno,<br>vibrirajući alarm će biti aktiviran kada je jedinica u alarmu.<br>Vrednosti:<br>0 = onemogućeno<br>1 = omogućeno                                                                                                    |
| e                                        | Uvećava vrednost.                                                                                                    |
| ٩                                        | Jednim pritiskom snima prikazanu vrednost i aktivira naredni ekran konfiguracionog režima.                                                                                                    |

| Ekran                                       | Opis                                                                                                    |
|---------------------------------------------|----------------------------------------------------------------------------------------------------|
| Tasteri                                     | Efekti tastera                                                                                                    |
|                                             | Prikazan je ekran sa ikonom nuliranja. Ikona ključa prikazuje da tehničar može da omogući ili onemogući<br>ovu osobinu u radnom režimu.<br>Kada je omogućena, operater instrumenta dobija pristup nuliranju jedinice u radnom režimu.<br>Vrednosti:                                                                                                    |
| Podešavanje režima                          | 0 = onemogućeno                                                                                                    |
| nuliranja                                   | 1 = omogućeno                                                                                                    |
| e                                           | Uvećava vrednost.                                                                                                    |
| ٢                                           | Jednim pritiskom snima prikazanu vrednost i aktivira naredni ekran konfiguracionog režima.                                                                                                    |
|                                             | Prikazan je ekran sa kalibracionom ikonom. Ikona ključa prikazuje da tehničar može da omogući ili<br>onemogući ovu osobinu u radnom režimu.<br>Kada je omogućena, operater instrumenta dobija pristup kalibraciji jedinice u radnom režimu.<br>Vrednosti:                                                                                                    |
| Podešavanje                                 | 0 = onemogućeno                                                                                                    |
| kalibracionog režima                        | 1 = omogućeno                                                                                                    |
| e                                           | Uvećava vrednost.                                                                                                    |
| •                                           | Jednim pritiskom snima prikazanu vrednost i aktivira naredni ekran konfiguracionog režima.                                                                                                    |
| Podešavanje<br>upozorenja za<br>kalibraciju | Prikazan je ekran sa ikonama alarma, kalibracije, kalendara i upozorenja. Tehničar može da onemogući<br>upozorenje, ili omogući upozorenje i izabere tip upozorenja.<br>Kada je <i>omogućeno</i> , ekran upozorenja će se aktivirati i jedinica će emitovati izabrani indikator korisniku na<br>svake 60 sekunde, da je istekao termin za kalibraciju , instrument nastavlja sa radom.<br>Vrednosti:<br>0 = onemogućeno<br>1 = omogućeno za kratak oštar zvuk<br>2 = omogućeno za plavi LED fleš<br>3 = omogućuje kombinaciju kratkog oštrog zvuka i plavog LED fleša |
|                                             | Uvećava vrednost.                                                                                                    |
| ¢ (e)                                       | Jednim pritiskom snima prikazanu vrednost i aktivira naredni ekran konfiguracionog režima.                                                                                                    |
|                                             | Prikazan je ekran sa ikonama kalibracije i kalendara i trenutno postavljeni interval. Tehničar može da podesi<br>interval na koji se aktivira upozorenje za istek period za kalibraciju.<br>Opseg vrednosti: 1 do 365 dana<br>Vrednost koraka: 1 dan                                                                                                    |
| intervala                                   | Prvo pritiskanje aktivira vrednosti. Nastavak pritiskanja uvećava vrednost: držanjem ubrzavate uvećanje                                                                                                    |
| <u>ب</u>                                    | lednim pritickom opimo prikazanu uradnost, porodnim pritickom obtivira porodni okran konfiguraciona o s <sup>x</sup> ina                                                                                                    |
|                                             | jeunim phuskom shima phkazanu vrednost, narednim phtiskom aktivira naredni ekran konfiguracionog rezima.                                                                                                    |

| Ekran                             | Opis                                                                                                    |
|-----------------------------------|----------------------------------------------------------------------------------------------------|
| Tasteri                           | Efekti tastera                                                                                                    |
| Podešavanje datuma<br>kalibracije | <ul> <li>Prikazan je ekran sa ikonama: kalibracioni cilindar, kalendar, upozorenje i strelice. Tehničar može da izabere da li će u radnom režimu biti prikazani preotekli dani od kalibracije ili dani do kalibracije.</li> <li>Strelica naviše (▲) će biti prikazana na ekranu kada je jedinica podešena da prikazuje dane do sledeće kalibracije.</li> <li>Strelica naniže (▼) će biti prikazana kada je jedinica podešena da prikazuje dane od poslednje kalibracije.</li> <li>Vrednosti:</li> <li>0 = prikazuje dane od poslednje kalibracije</li> <li>1 = prikazuje dane do isteka kalibracije</li> <li>Uvećava vrednost.</li> </ul>                                                                                                    |
| ¢ ®                               | Jednim pritiskom snima prikazanu vrednost i aktivira naredni ekran konfiguracionog režima.                                                                                                    |
| Postavljanje sig. koda            | Prikazan je ekran sa ikonom ključa i tekućim sigurnosnim kodom. Sigurnosni kod kontroliše dve stvari: pristup<br>konfiguracionom režimu jedinice i mogućnost isključenja jedinice koja je podešena da je uvek uključena.<br>Ukoliko je sigurnosni kod postavljen na 000, ulaz u konfiguraciojni režim nije bezbedonosno zaštićen, i<br>omogućuje da jedinica koja treba da bude uvek uključena bude isključena bez sigurnosnog koda. Bilo<br>koja druga vrednost će omogućiti sigurnosni kod.<br>Opseg vrednosti: 000 do 999<br>Vrednost koraka: 1                                                                                                    |
| Ć                                 | Prvo pritiskanje aktivira vrednosti. Nastavak pritiskanja uvećava vrednost; držanjem ubrzavate uvećanje.                                                                                                    |
| ٩                                 | Jednim pritiskom snima prikazanu vrednost, narednim pritiskom aktivira naredni ekran konfiguracionog režima.                                                                                                    |
| Podešavanje zemlje                | Prikazan je ekran sa ikonom o poreklu državer i tekuće podešavanje. Ova karakteristika postavlja automatski<br>nižu i višu alarmnu vrednost. Tehničar može da izabere jednu od sledećih opcija:<br>"DEF" = USA i podrazumevane vrednosti<br>"CAn" = Canada<br>"EUr" = Europe<br>"CR" = Czech Republic<br>"AUS" = Australia<br>Jedinica automatski postavlja niži i viši alarmni prag instaliranog senzora u odnosu na izabranu državu. Kada<br>izabrana zemlja porekla ne sadrži vrednosti za alarmne pragove, primenjuju se automatski podrazumevane<br>vredposti                                                                                                    |
| Ø                                 | vrednosu.<br>Drve pritickanie ektivire vrednosti. Nastavek pritickanie uvećeve vrednosti drženiem ubrzevete uvećenie                                                                                                    |
| ©                                 | Jednim pritiskom snima prikazanu vrednost i aktivira naredni ekran konfiguracionog režima.                                                                                                    |
|                                   | <ul> <li>Napomena:</li> <li>Podešavanje svakog alarma može da bude editovano pojedinačno, u konfiguracionom režimu, u ekranu postavljanje alarma. Zbog toga što niža i viša alarmna vrednos mogu da budu editovane pojedinačno ili preko opcije poreklo države, važno je razumeti prelaženje.</li> <li>Primer. H<sub>2</sub>S editujete nižu alarmnu vrednost – na ekranu je podešena – na vrednost 9 ppm. Nakon toga, po izboru zemlje porekla je vrednost nižeg alarmnog praga za H<sub>2</sub>S 10ppm. Poslednja uneta vrednost se postavlja preko prve. Dakle, u konkretnom primeru, vrednost nižeg alarmnog praga za H<sub>2</sub>S je 10ppm. Još jedan aspekt primenjenog alarmnog podešavanja se odnosi na zamenjeni ili novi senzor. Na primer:</li> <li>Ukoliko instaliran H<sub>2</sub>S senzor je zamenjen drugim H<sub>2</sub>S senzorom, poslednja uneta vrednost nižeg alarmnog praga (vrednost 10ppm u primeru iznad) će biti primenjena na novoinstaliran senzor.</li> <li>Ukoliko je instaliran H<sub>2</sub>S senzor zamenjen senzorom različitog tipa (npr CO), alarmno podešavanje će biti pročitano za novo instaliran senzir.</li> </ul> |

| Ekran<br>Tasteri   | Opis<br>Efekti tastera                                                                                                    |
|--------------------|----------------------------------------------------------------------------------------------------|
| En x               | Prikazan je ekran sa ikonom jezika i tekućim podešavanjem. Tehničar može da izabere jednu od opcija:<br>"En" = English<br>"F" = French                                                                                                    |
| podešavanje jezika |                                                                                                    |
| C                  | Uvećava vrednost.                                                                                                    |
| ٩                  | Jednim pritiskom snima prikazanu vrednost i aktivira naredni ekran konfiguracionog režima.                                                                                                    |
|                    | Prikazan je ekran sa ikonom baterije. Ikona ključa prikazuje da tehničar može da omogući ili onemogući ovu<br>osobinu.<br>Kada je omogućeno, biće zahtevan unos sigurnosnog koda ( ukoliko sigurnosni kod nije 000) zai kompletiranje<br>procesa isključenja. |
| Podešavanje uvek   | Vrednosti:                                                                                                    |
| ON                 |                                                                                                    |
| 0                  | 1 = omoguceno                                                                                                    |
| æ                  | Uvećava vrednost.                                                                                                    |
| ٩                  | Jednim pritiskom snima prikazanu vrednost i aktivira naredni ekran konfiguracionog režima.                                                                                                    |

Nakon što je završen konfiguracioni proces i pre prve upotrebe jedinice, kalibrišite instrument (pogledajte "Nuliranje, kalibracija i bump test")

# Rukovanje

U radnom režimu, primenite sledeće:

- Sa uzastopnim kratkim pritiskanjem na on-off taster (<sup>(()</sup>), operater instrumenta može da skroluje kroz petlju radnog režima.
- Nuliranje, kalibracija i bump test procesi mogu da se izvrše jedino ako je omogućen pristup ovim zadacima u radnom režimu.
- ✓ Vršna očitavanja mogu da budu očitana i obrisana.
- ✓ TWA i STEL mogu da budu isčitana i obrisana samo jedino ako je omogućen pristup ovim zadacima u radnom režimu .
- ✓ Generalno, tasteri se koriste za sledeće:
  - Pritisnite 🕑 za skrolovanje kroz radni režim.
  - Pritisnite @ za iniciranje zadatka ili brisanje očitavanja.
  - Duži pritisak na @ će resetovati zaključane alarme, to ne omogućuje ili onemogućuje zaključavanje alarma.
  - Kada su 💩 i @ istovremeno pritisnuti i zadržani tri sekunde, jedinica će izvršiti samo testiranje.
  - Osim u slučaju, kada nije pritisnut 30 sekunde, ekran monitoringa gasa je aktiviran.

Radni režim je prikazan ispod (pogledaj Tabelu 4.2). Instrukcije za upotrebu tastera prate svaki prikazani ekran.

| Tabela 4.2 Radne                       | instrukcije                                                                                                    |
|----------------------------------------|----------------------------------------------------------------------------------------------------|
| Ekran                                  | Opis ekrana                                                                                                    |
| Tasteri                                | Efekti tastera                                                                                                    |
| <b>5</b> . <b>1</b>                    | Prikazan je ekran (numerički) sa ikonom tipa senzora i ček oznakom, i tekućim očitavanjima<br>koncentracije gasa i jedinicom merenja.<br>Ček oznaka ukazuje da je jedinica operativna i da nema greške na senzoru .                                                                                                    |
| Gas monitoring                         |                                                                                                    |
|                                        | Jedan kratak pritisak uključuje pozadinsko osvetljavanje jedinice ukoliko nije u dobro osvetljenoj sredini.<br>Kada je jedinica u alarmu, duži pritisak će resetovati zaključani alarm, alarm će se ponoviti u slučaju da<br>je alarmni uslov i dalje prisutan.                                                                                                    |
| ٢                                      | Aktivira naredni omogućeni ekran u radnom režimu.                                                                                                    |
| Kalibracioni datum                     | Prikazan je ekran sa ikononama kalibracije, kalendara i ček oznakom, strelicama na gore ili dole i vrednostima<br>podataka.<br>Kada je prikazana strelica nagore (▲), <i>naredni</i> kalibracioni datum je prikazan. Kada je prikazana<br>strelica nadole (▼), <i>poslednji</i> kalibracioni datum je prikazan.<br>Vrednosti:<br>Datum: XX (dan) i XX (mesec)<br>Godina: XXXX |
| æ                                      | Nema efekat.                                                                                                    |
| ۵<br>Ŭ                                 | Aktivira naredni omogućeni ekran u radnom režimu                                                                                                    |
| V Ø                                    | Prikazan je ekran je aktiviran ukoliko je omogućeno nuliranje jedinice u radnom režimu. Prikazana je ikona nuliranja i ček oznaka.                                                                                                    |
| Iniciranje nuliranja                   |                                                                                                    |
| e                                      | Pokreće proces nuliranja (pogledajte "Nuliranje, kalibracija, bump test ").                                                                                                    |
| ٩                                      | Aktivira naredni omogućeni ekran u radnom režimu.                                                                                                    |
| ×                                      | Prikazan je ekran je aktiviran ukoliko je omogućeno bump test jedinice u radnom režimu. Prikazana je ikona bump testa i ček oznaka.                                                                                                    |
| Iniciranje bump testa                  |                                                                                                    |
| e                                      | Pokrece bump tets proces (pogledajte "Nuliranje, kalibracija, bump test").                                                                                                    |
|                                        | Aktivira naredni omogućeni ekran u radnom režimu.                                                                                                    |
| ✓ TAH25 IST IN TABLE Očitavanje pikova | Prikazan je ekran sa ikonama vršnog očitavanja, tipa senzora i ček oznakom i nedavnim vršnim očitavanjem.                                                                                                    |
| e                                      | Brisanje očitanih vršnih vrednosti.                                                                                                    |
| ٩                                      | Aktivira naredni omogućeni ekran u radnom režimu.                                                                                                    |

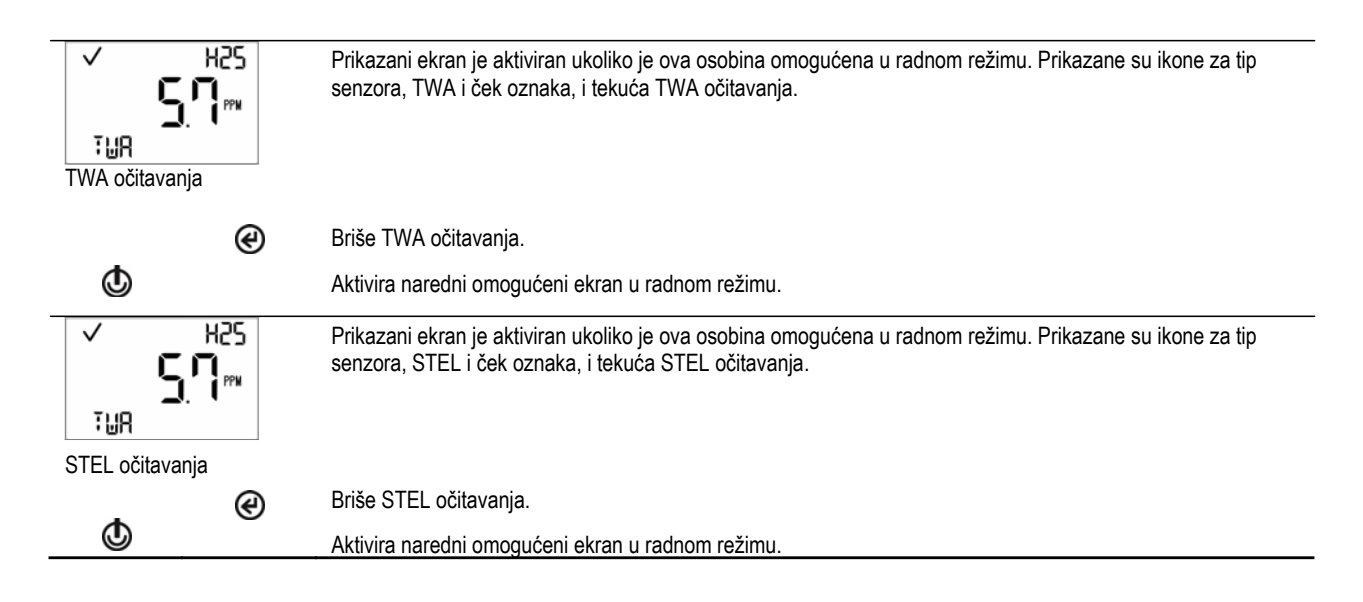

# Nuliranje, kalibracija, i bump test

Nuliranje, kalibraciju i bump test su zadaci koje treba izvoditi u poznatoj sredini koja je bezbedna.

#### Tabela 4.3 Nuliranje, kalibracija i bump test

Potrebno, pripreme i instrukcije

#### Potrebno

Kalibraciona kapa (isporučeno uz jedinicu)

Kalibraciono crevo (isporučeno uz jedinicu)

Cilindar sa odgovarajućim kalibracionim gasom za instalirane senzore

Pozitivni regulator protoka, adekvatan za cilindar sa kalibracionim gasom

#### Priprema

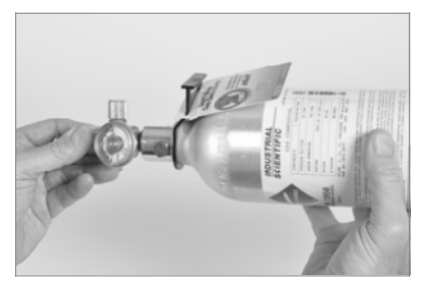

Ušrafite regulator protoka na bocu sa kalibracionim gasom u smeru okretanja kazaljke na satu.

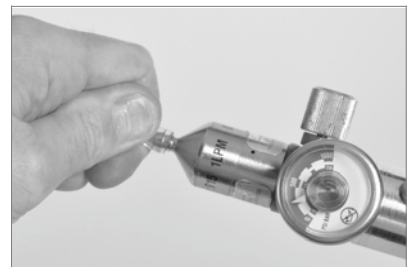

Priključite jedan kraj kalibracionog creva na priključak regulatora protoka.

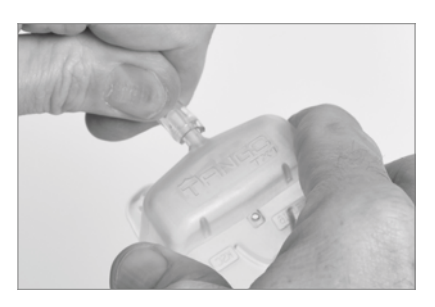

Priključite drugi kraj kalibracionog creva na kalibracionu kapu. Nastavite po instrukcijama ispod za željeni zadatak: nuliranje, kalibraciju ili bump test.

# Tabela 4.3 Nuliranje, kalibracija i bump test

#### Potrebno, priprema i instrukcije

#### Instrukcije

#### Nuliranje

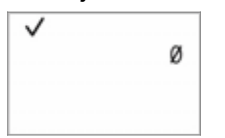

Iniciranje nuliranja

Napomena: Bilo kada u radnom režimu nakon pritiska na <sup>(1)</sup> aktivira se ekran iniciranja nuliranja. Nakon iniciranja ekrana nuliranja pritiskom na <sup>(2)</sup> počinje proces nuliranja.

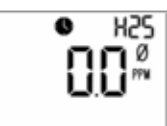

Nuliranje u toku

Dok se senzor nulira, aktivan je ekran nuliranja u toku.

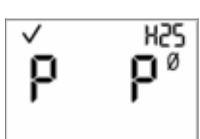

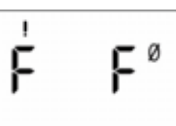

Rezultati nuliranja (uspešno)

Rezultati nuliranja (neuspešno)

Nakon nuliranja senzora, aktivan je ekran rezultata nuliranja i emituje se zvučno upozorenje.

Ukoliko je rezultat za bilo koji senzor neuspešan "F", pritisnite za ponovno aktiviranje ekrana inicijalnog nuliranja. Ponovite proces nuliranja.

Ukoliko je rezultat za oba senzora "P" uspešno, pritisnite 🕲 zatim @ za prikaz ekrana iniciranja kalibracije. Ukoliko ne želite kalibraciju, sačekajte približno 30 sekunde za deaktiviranje ekrana rezultata nuliranja; automatski se aktivira ekran nadgledanja gasa.

#### Kalibracija

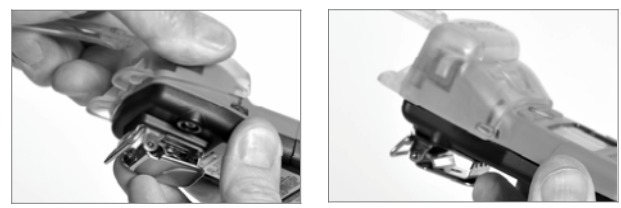

Postavite kalibracionu kapu preko gornjeg poklopca, poravnajte njegove gornje žlebove sa malim usecima na vrhu instrumenta. Pritisnite naniže da bi obezbedili kapu, čućete klik.

Vizuelno proverite da su ivice kalibracione kape preko kućišta detektora.

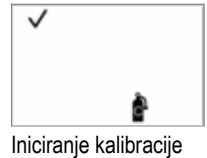

Za početak kalibracionog procesa pritisnite @. Oba senzora se kalibrišu istovremeno. Za prekid

kalibracije pritisnite 😃.

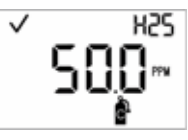

Primeniti kalibracioni gas

Kada je kalibracija pokrenuta, aktiviran je ekran za dovođenje kalibracionog gasa; prikazan je očekivani tip i koncentracija kalibracionog gasa.

Ovaj ekran ostaje aktiviran do 5 minuta koliko jedinica čeka dovođenje kalibracionog gasa. Za prekidanje kalibracionog procesa pritisnite 👁

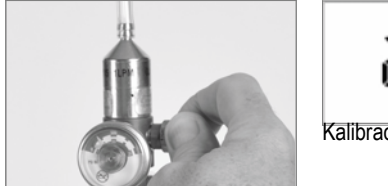

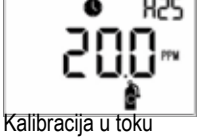

Za otvaranje gasa, okrenite dugme ventila u smeru suprotnom od smera kazaljke na satu

Dok je senzor u kalibraciji, ekran toka kalibracije je prikazan, kao i rezerva osetljivosti.

Ukoliko želite, pritisnite 👁 za prekid kalibracije.

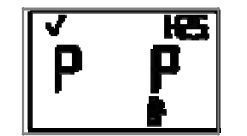

Rezultat kalibracije (uspešna)

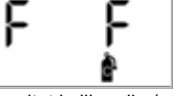

Rezultat kalibracije (neuspešna)

Ukoliko je bar jedan senzor prošao kalibraciju; aktiviraju se dva ekrana sa rezultatima, jedan prikazuje senzore koji su prošli i one koje nisu prošli kalibraciju, drugi prokazuje vrednost rezerve osetljivosti.

Ukoliko nijedan senzor nije prošao kalibraciju, zvučni, svetlosni i vibrirajući alarmi su uključeni. Dva rezultirajuća ekrana se alternativno aktiviraju: jedan prikazuje neuspešni rezultat, drugi prikazuje rezervu osetljivosti.

Napomena: Sa dva instalirana radna senzora, vrednost rezerve osetljivosti se izračunava po algoritmu DualSense Technology.

### Tabela 4.3 Nuliranje, kalibracija, i bump test

Potrebno, priprema i instrukcije

Vrednost rezerve osetljivosti

Ukoliko je bar jedan senzor prošao kalibraciju, automatski se aktivira ekran monitoringa gasa.

Napomena: Vrednost preostale osetljivosti se deli sa koncentracijom kalibracionog gasa da bi se dobio procenat preostale rezerve osetljivosti. Procenta rezerve osetljivost preko 70% ukazuje da je senzor "dobar"; 50%-70% ukazuje na "kritičnu" osetljivost. Kada je procenat rezerve osetljivosti ispod 50%, senzor ne prolazi kalibraciju.

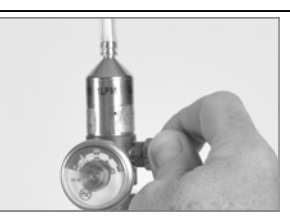

Zaustavite protok gasa, okretanjem dugmeta regulatora u pravcu kazaljke na satu i zategnite.

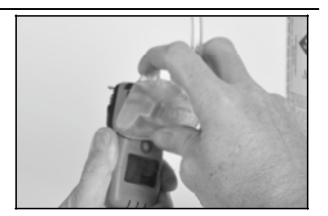

Uklonite kalibracionu kapu, i ostavite je na stranu za narednu upotrebu.

#### Bump testiranje

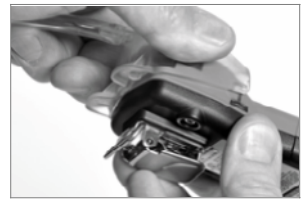

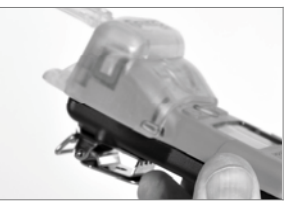

Postavite kalibracionu kapu preko gornjeg poklopca, poravnajte njegove gornje žlebove sa malim usecima na vrhu instrumenta. Pritisnite naniže da bi obezbedili kapu, čućete klik.

Vizuelno proverite da su ivice kalibracione kape preko kućišta detektora.

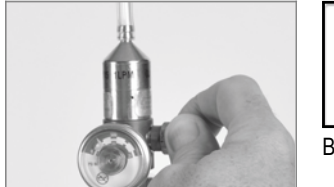

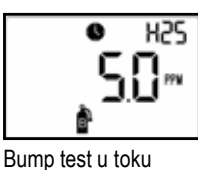

-----

Za otvaranje gasa, okrenite dugme ventila u smeru suprotnom od smera kazaljke na satu

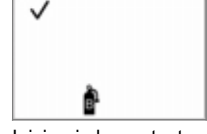

Iniciranje bump testa

Napomena: bilo kada u radnom režimu pritisnite dok je aktiviran ekran iniciranja bump testa. Pritisnite procesa bump testa. Pritisnite 2 a prekid bump test.

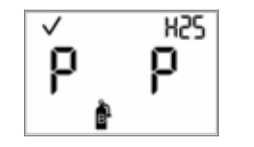

Rezultat bump testa (uspešan)

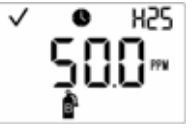

Dovođenje gasa za bump test

Kada je pokrenut bump test, aktiviran je ekran za dovođenje kalibracionog gasa; prikazan je očekivani tip i koncentracija kalibracionog gasa.

Ovaj ekran ostaje aktiviran do 5 minuta koliko jedinica čeka dovođenje kalibracionog gasa.

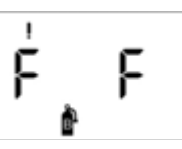

Rezultat bump testa (neuspešan)

Ukoliko jedan ili oba senzora ne prođu bump test, automatski se aktivira ekran sa upozorenjem o isteku kalibracije. Kalibrišite instrument. Ukoliko oba senzora prođu bump test, biće automatski aktiviran ekran monitoringa gasa.

## Tabela 4.3 Nuliranje, kalibracija, i bump test

Potrebno, priprema i instrukcije

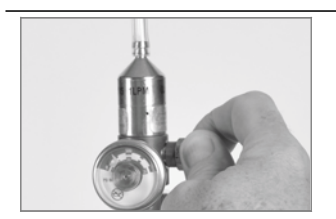

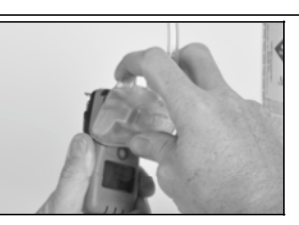

Zaustavite protok gasa, okretanjem dugmeta regulatora u pravcu kazaljke na satu i zategnite.

Uklonite kalibracionu kapu, i ostavite je na stranu za narednu upotrebu.

# Alarmi i upozorenja

Postoje četiri nivoa alarma. Od najvišeg do najnižeg oni su: sistemski, viši nivo, niži nivo i alarm prazne baterije. Alarmi i upozoravajući indikatori su sumirani ispod (pogledajte Tabelu 5.1).

| Tabela 5.1 Pregled indikatora |        |                |             |                               |  |  |
|-------------------------------|--------|----------------|-------------|-------------------------------|--|--|
| Alarm                         | Zvučni | Vizuelni (LED) | Vibrirajući | lskaz                         |  |  |
| System alarm                  | Da     | Samo crvena    | Da *        | Neprekidna sekvenca           |  |  |
| High-level alarm              | Da     | Samo crvena    | Da *        | Neprekidna sekvenca           |  |  |
| Low-level alarm               | Da     | Crvena i plava | Da *        | Neprekidna sekvenca sa pauzom |  |  |
| Low-battery alarm             | Da     | Samo crvena    | Ne          | Isprekidano                   |  |  |
| Warnings                      | Da *   | Samo plava*    | Ne          | Isprekidano                   |  |  |

\*Kad je omogućeno.

Sistemski i viši i niži alarmni nivoi mogu da budu prouzrokovani nekolicinom mogućih alarmnih događaja. Alarmni događaj se odlikuje njegovim prikazom na ekranu. Prikazani ekran reprodukuje, moguće uzorke, i preporučuje akcije za svaki alarmni događaj i za upozorenja koja su navedena u daljem tekstu.

#### Tabela 5.2 Alarmni događaji u upozorenja

| Tip događaja Mogući uzroci                                                        |                                                                                                    | Preporučene akcije                                                                                                    |  |
|-----------------------------------------------------------------------------------|----------------------------------------------------------------------------------------------------|----------------------------------------------------------------------------------------------------|--|
| Sistemski alarmi.                                                                 | Došlo je do kritične greške u hardveru.<br><i>Napomena</i> : "483" predstavlja kod za određenu<br>grešku (oba senzora u grešci). Kodovi će<br>varirati u zavisnosti od sistemskih alarma<br>(pogledajte spisak ispod). | Jedinica nije u funkciji.<br>Napustite prostor.<br>Reagujte u skladu sa kompanijskim bezbedonosnom<br>politikom i uputstvima.<br>Kontaktirajte ISC tehničku podršku           |  |
| Kodovi grešaka za nekoliko sistemskih alarma koji se odnose na senzore uključuju: |                                                                                                    | U dodatku preporučujemo akcije koje terba da slede<br>nakon gređaka 406, 408, 483 i 499:<br>Kvalifikovano osoblje može da uradi sledeće:                                      |  |
| 408: senzori nisu pronađeni.                                                      | Nisu instalirani senzori ili instalirane senzore ne<br>detektuje jedinica.                                                                                                    | <ul> <li>Proverite da li je svaki instaliran senzor<br/>kompatibilan sa instrumentom.</li> <li>Ako su instalirana dva senzora, proverite<br/>da li su unastalirana</li> </ul> |  |
| 483: oba senzora su u grešci.<br>499: pogrešan tip senzora.                       | Nıjedan senzor nije operativan.<br>Instalisani senzori nisu iste vrste.                                                                                                    | <ul> <li>Proverite da li je svaki instaliran senzor<br/>adekvatno ugrađen.</li> <li>Instalirajte potrebne senzore.</li> </ul>                                                 |  |

| Tabela 5.2 Alarmni događaji i upozorenja          |                                                                                                    |                                                                                                    |  |  |  |
|---------------------------------------------------|----------------------------------------------------------------------------------------------------|----------------------------------------------------------------------------------------------------|--|--|--|
| Tip događaja                                      | Mogući uzrok                                                                                                    | Preporučena akcija                                                                                                    |  |  |  |
| Alarmi višeg nivoa.                               |                                                                                                    |                                                                                                    |  |  |  |
| Alarm prekoračenja opsega<br>(prikazano pozitino) | Koncentracija gasa premašuje merni opseg<br>senzora.<br><i>Napomena:</i> Za negativno prekoračenje opsega<br>je prikazana "—OR" ikona.                                                                                                    | Napustite prostor.<br>Reakcija u skladu sa politikom kompanije i<br>uputstvima.<br><i>Napomena</i> : Kada je koncentracija gasa u granicama<br>mernog opsega indikator alarma će se promeniti,<br>odražavajući bilo koji novi uslov kao što je viši alarm,<br>niži alarm, ili da nema gas alarma.                                                                                                    |  |  |  |
| Viši gasni alar                                   | Detektovana koncentracija gasa premašuje<br>vrednost postavljenu za viši alarmni prag.                                                                                                    | Napustite prostor.<br>Reakcija u skladu sa politikom kompanije i<br>uputstvima.<br><i>Napomena</i> : Nakon promene koncentracije gasa<br>ispod ili iznad vrednosti višeg alarmnog praga,<br>indikator alarma će se promeniti, odražavajući bilo<br>koji novi uslov kao što je niži alarm, ili alarm<br>prekoračenja opsega, ili da nema gas alarma.                                                             |  |  |  |
| V IN H25<br>H80 m<br>STEL<br>STEL alarm           | Jedinica je dostigla svoj maksimum izloženosti<br>za konfigurisano STEL podešavanje.                                                                                                    | Napustite prostor.<br>Reakcija u skladu sa politikom kompanije i<br>uputstvima.                                                                                                    |  |  |  |
| Alarmi nižeg nivoa.                               |                                                                                                    |                                                                                                    |  |  |  |
|                                                   | Jedinica je dostigla maksimalnu izloženost za<br>konfigurisano TWA podešavanje.                                                                                                    | Napustite prostor.<br>Reakcija u skladu sa politikom kompanije i<br>uputstvima.                                                                                                    |  |  |  |
| Niži gasni alarm                                  | Koncentracija detektovanog gasa premašuje vrednost postavljenui za niži alarmni prag.                                                                                                    | Napustite prostor.<br>Reakcija u skladu sa politikom kompanije i<br>uputstvima.<br><i>Napomena</i> : Nakon promene koncentracije gasa ispod<br>ili iznad vrednosti nižeg alarmnog praga, indikator<br>alarma će se promeniti, odražavajući bilo koji novi<br>uslov kao što je viši alarm, ili alarm prekoračenja<br>opsega, ili da nema gas alarma.                                                             |  |  |  |
| Alarm prazne baterije.                            |                                                                                                    |                                                                                                    |  |  |  |
| Larm prazne baterije                              | Preostalo je manje od 96 sati trajanja baterije.<br>Na displeju jedinice se pojavljuje ikona sa<br>upozoravajućom baterijom. Zvučni indikator i<br>crvena LED se uključuju na svaki minut u prvih<br>72 časa alarmnog uslova. Tokom poslednjih 24<br>časa, ovakva indikacija se nastavlja bržim<br>tempom. Jedinica je operativna.<br>Nakon 96 sati, baterija je iscrpla svoju<br>autonomiju i jedinica više nije operativna.<br>Napred pomenuti pokazatelj zajedno sa<br>vibrirajućom indikacijom se uključuje i<br>isključuje aproksimativno 10 minuta. | <ul> <li>Nakon 96 sati od iniciranja alarmnog indikatora, jedinica nije operativna.</li> <li>Reagujte u skladu sa kompanijskom politikom i uputstvima.</li> <li>Kvalifikovano osoblje treba da zameni bateriju.</li> <li>Napomena: Kada odpočne, ukoliko zadatak zamene baterije ne bude završen za 60 minuta, desiće se sledeće:</li> <li>Bilo koji podaci će biti izgubljeni ukoliko nisu preuzeti</li> </ul> |  |  |  |

| Tabela 5.2 Alarmni de                                                                                                    | ogađaji i upozorenja                                                                                                    |                                                                                                    |  |
|----------------------------------------------------------------------------------------------------|----------------------------------------------------------------------------------------------------|----------------------------------------------------------------------------------------------------|--|
| Tip događaja                                                                                                    | Moqući uzrok                                                                                                    | Preporučene akcije                                                                                                    |  |
| Indikator potrošene<br>baterije                                                                                                    | Crvena Led će se uključiti i isključiti<br>istovremeno aproksimativno 24 časa.                                                                                                    | <ul> <li>Podešavanje datuma i vremena jedinice će biti<br/>obrisano. Kada su ova podešavanja obrisana,<br/>korisnik će biti upozoren, tokom tokom naredne<br/>sekvence pokretanja da unese korektno vreme i<br/>datum.</li> <li>Napomena: Ovo je od suštinske važnosti - za tačnost<br/>logovanih podataka – kada ovaj zadatak bude<br/>završen. Logovanje podatak igra glavnu ulogu u<br/>očuvanju bezbednosti operatera, i u istrazi<br/>potencijalnih incidenata, što može da bude korisno<br/>za bezbedonosni tim ili potencijalne istražitelje.</li> </ul> |  |
| Upozorenja.                                                                                                    | Istekao je period kalibracije jedinice.<br>U zavisnosti od konfiguracije jedinice, neke<br>kombinacije vizuelne i zvučne indikacije<br>mogu da se uključuju na svakih 60 sekundi .                                                                                            | Jedinica je operativna.<br>Odgovor u skladu sa kompanijskom<br>bezbedonosnom politikom i uputstvima.<br>Kvalifikovano osoblje može na osnovu poglavlja<br>"Nuliranje, kalibracija i bump test" da obavi<br>kalibraciju jedinice                                                                                                    |  |
| H25                                                                                                    | Istekao je termin za bump test jedinice.<br>U zavisnosti od konfiguracije jedinice, neke<br>kombinacije vizuelne i zvučne indikacije<br>mogu da se uključuju na svakih 60 sekundi .                                                                                           | Jedinica je operativna.<br>Odgovor u skladu sa kompanijskom<br>bezbedonosnom politikom i uputstvima.<br>Kvalifikovano osoblje može na osnovu poglavlja<br>"Nuliranje, kalibracija i bump test" da obavi bump<br>test jedinice                                                                                                    |  |
| Loši podaci jednog senzora                                                                                                    | Podaci koji se odnose na funkcionisanje<br>jednog senzora su loši.<br>Ikona upozorenja na lokaciji senzora pokazuje<br>koji senzor je loš. (sensor 1 ili "SE 1" je<br>prikazano).                                                                                             | Jedinica je operativna sa jedenim instaliranim<br>senzorom. Odgovor u skladu sa kompanijskom<br>bezbedonosnom politikom i uputstvima.                                                                                                    |  |
| ₩ H25<br>0.5‴<br>SE 1                                                                                                    | Ček oznaka ukazuje da je jedan instaliran<br>senzor operativan; ikona upozorenja na<br>lokaciji senzora prikazuje koji senzor<br>nedostaje (sensor 1 ili "SE 1" je prikazano).                                                                                                | Jedinica je operativna sa jedenim instaliranim<br>senzorom. Odgovor u skladu sa kompanijskom<br>bezbedonosnom politikom i uputstvima.                                                                                                    |  |
| Instaliran jedan senzor<br>H25<br>SE 2009 10<br>Neuspešan bump test jednog<br>senzora                                                                                                    | Jedan senzor nije prošao bump test.<br>Ikona upozorenje na lokaciji senzora pokazuje<br>koji je senzor neuspešan. (sensor 2 ili "SE 2" je<br>rpikazano). Ikone bump testa i kalibracionog<br>cilindra su prikazane na senzor koji mora da<br>prođe bump test ili kalibraciju. | Jedinica je operativna sa jedenim instaliranim<br>senzorom. Odgovor u skladu sa kompanijskom<br>bezbedonosnom politikom i uputstvima.<br>Kvalifikovana osoba može da ponovi bump test<br>(pogledajte"Nuliranje, kalibracija, i Bump testiranje").                                                                                                    |  |
| ▲     H25       ↓     ↓       ↓     ↓       ↓     ↓       ↓     ↓       ↓     ↓       ↓     ↓       ↓     ↓       ↓     ↓       ↓     ↓       ↓     ↓       ↓     ↓       ↓     ↓       ↓     ↓       ↓     ↓       ↓     ↓       ↓     ↓       ↓     ↓       ↓     ↓       ↓     ↓       ↓     ↓       ↓     ↓       ↓     ↓       ↓     ↓       ↓     ↓       ↓     ↓       ↓     ↓       ↓     ↓       ↓     ↓       ↓     ↓       ↓     ↓       ↓     ↓       ↓     ↓       ↓     ↓       ↓     ↓       ↓     ↓       ↓     ↓       ↓     ↓       ↓     ↓       ↓     ↓       ↓     ↓       ↓     ↓       ↓     ↓       ↓     ↓       ↓     ↓       ↓ | Jedan senzor nije prošao nuliranje.<br>Ikona upozorenje na lokaciji senzora pokazuje<br>koji je senzor neuspešan. (sensor 2 ili "SE 2" je<br>prikazano). Ikona nuliranja je prikazana na<br>senzoru koji mora da prođe nuliranje.                                             | Jedinica je operativna sa jedenim instaliranim<br>senzorom. Odgovor u skladu sa kompanijskom<br>bezbedonosnom politikom i uputstvima.<br>Kvalifikovana osoba može da ponovi nuliranje<br>(pogledajte"Nuliranje, kalibracija, i Bump testiranje").                                                                                                    |  |

| Tip događaja                                                                                       | Mogući uzrok                                                                                                    | Preporučene akcija                                                                                                    |  |
|----------------------------------------------------------------------------------------------------|----------------------------------------------------------------------------------------------------|----------------------------------------------------------------------------------------------------|--|
| Image: Approximation     H25       SE     2     PP₩       Jedan senzor nije prošao     kalibraciju | Jedan senzor nije prošao kalibraciju.<br>Ikona upozorenje na lokaciji senzora pokazuje<br>koji je senzor neuspešan. (sensor 2 ili "SE 2" je<br>rpikazano). Ikona kalibracionog cilindra je<br>prikazana na senzoru koji mora da prođe<br>kalibraciju. | Jedinica je operativna sa jedenim instaliranim<br>senzorom. Odgovor u skladu sa kompanijskom<br>bezbedonosnom politikom i uputstvima.<br>Kvalifikovana osoba može da ponovi kalibraciju<br>(pogledajte"Nuliranje, kalibracija, i Bump testiranje"). |  |

# Tabela 5.2 Alarmni događaji i upozorenja

Napomena: Za dodatnu pomoć u rešavanju bilo kog alarma ili upozorenja, kontaktirajte tehničku podršku ISC'ja.

6

# Servis i garancija

Servisne instrukcije Potrebno Tro-dimenzionalni dijagram Servisni zadaci Politika garancije Ograničavanje odgovornosti

# Servisne instrukcije

Obavljajte sve servisne zadatke na površini koja nije provodna, u dobro osvetljenom prostoru za koji je poznato da je bezbedan.

Nosite uzemljenu narukvicu da bi sprečili elektrostatičko pražnjenje (ESD) koje može da prouzrokuje oštećenje elektronike jedinice. Pri radu sa lepljivim filterima i zaptivkama:

- Pazite da ne probušite ili pocepate ove pozicije.
- ✓ Kada koristite pincetu, primenjujte odmeren pritisak.
- Kada jednom zalepite lepljivu površinu, svaki pokušaj da se ukloni ili promeni pozicija može da prouzrokuje oštećenje.

Pri radu sa senzorima i vodo nepropusnim barijerama na kućištu:

- ✓ Ne dodirujte belu membranu jer to može da je kontaminirana.
- ✓ Budite pažljivi da ne oštetite membranu.
- ✓ Budite pažljivi da ne odvojite senzor od membrane.

### Potrebno

Zvezdasti odvijač (za šrafove na poleđini kućišta)

Philips odvijač (za zavrtanj zakačke)

Uzane pincete (za poslove oko barijere i filtera)

#### **TRO-DIMENZIONALNI DIJAGRAMI**

Odnosi se na tro dimenzioni dijagram za pogled na rasklopljeni instrument i njegove sklopove. Koristite brojeve na dijagramu da bi identifikovali delove, part number, i pozicije koje su zamenjive na terenu (pogledajte Tabelu 6.1)

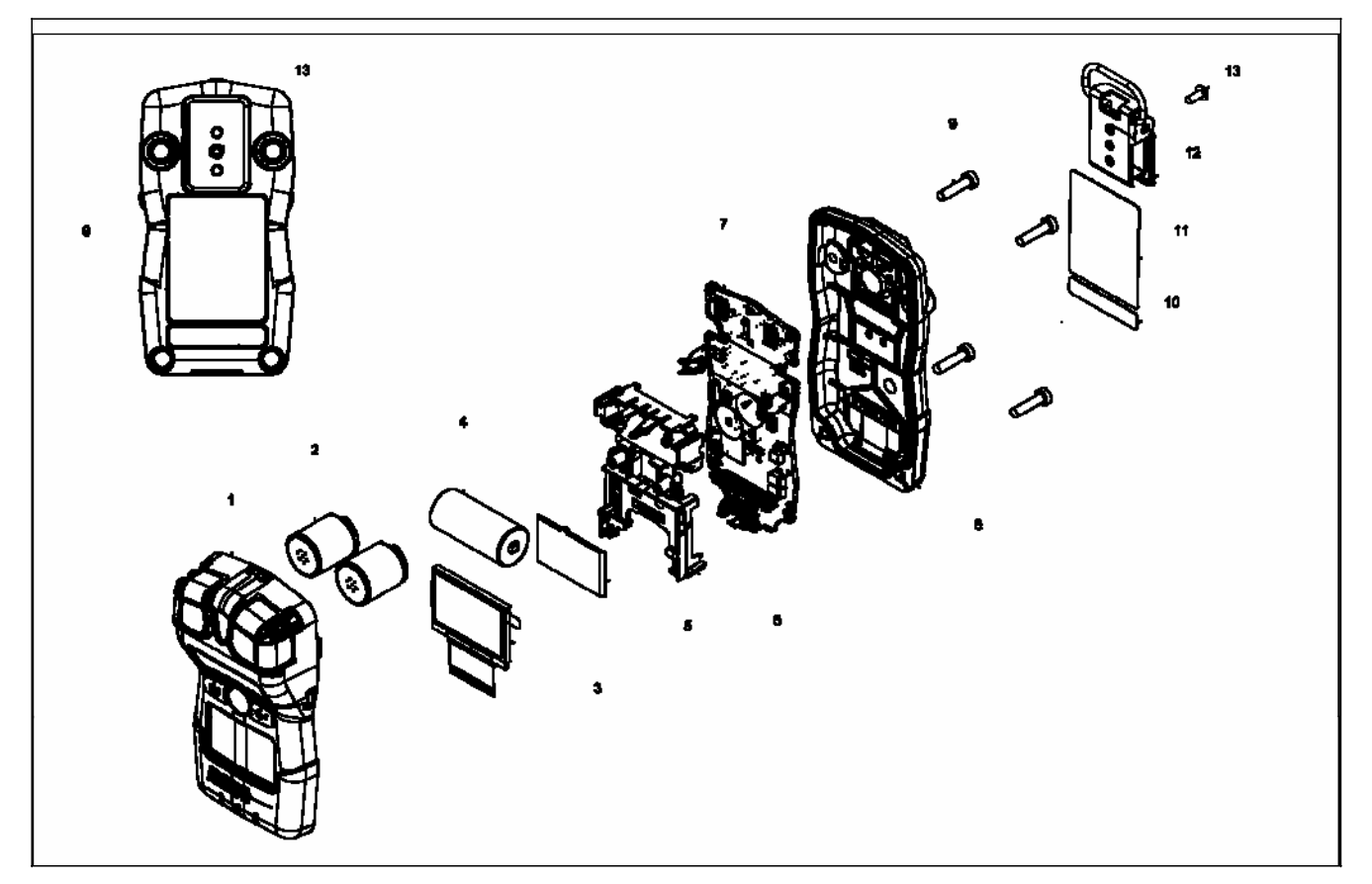

Slika 2. Rasklopljen Tango TX1

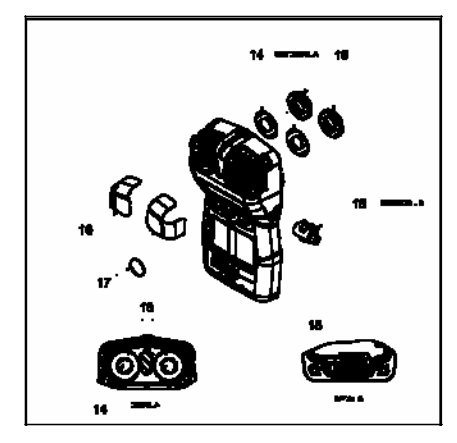

Slika 3. Rasklopljen Tango TX1 osnovni delovi kućišta

| Broj<br>dijagrama | Naziv dela                                                                                                    | Zamenjivo<br>na terenu | Part number | Napomena                                                                                                    |
|-------------------|----------------------------------------------------------------------------------------------------|------------------------|-------------|----------------------------------------------------------------------------------------------------|
|                   | Sklopljeno kućište poklopca<br>Kućište može da se zameni kao<br>jedan sklop koji uključuje delove<br>označene na dijagramu kao:<br>1,14, 15, 16 i 17.<br>Ove komponente se prodaju<br>takođe odvojeno. | Da                     | 17153951    | Sklop sadrži gornji poklopca (17153952); vodo<br>nepropusnu barijeru i zaptivku senzora (17154219 i<br>17154051, respektivno); i barijeru za prašinu<br>senzora i zvučnog alarma (17154540 i<br>17154581, respektivno). |
| 1                 | Gornji poklopac                                                                                                    | Da                     | 17153952    |                                                                                                    |
| 14                | Vodo nepropusna barijera senzora                                                                                                    | Da                     | 17154219    | Deo 17154219 i 17154051 treba da budu zamenjeni                                                                                                    |
| 15                | Vodo nepropusna zaptivka<br>senzora                                                                                                    | Da                     | 17154051    | istovremeno. Kit 18109230 sadrži 10 barijera i 10<br>zaptivki.                                                                                                    |
| 16                | Barijera senzora za prašinu                                                                                                    | Da                     | 17154540    | Kit 18109218 sadrži 10 barijera senzora i 5 barijera                                                                                                    |
| 17                | Barijera za prašinu zvučnog<br>alarma                                                                                                    | Da                     | 17154581    | zvučnog alarm za prašinu.<br>Napomena: Barijera za prašinu nije vodo neprobojna.<br>Češća zamena može da bude potrebna u surovim<br>uslovima.                                                                           |
| 18                | Motor vibrirajućeg alarma                                                                                                    | Da                     | 17127275    |                                                                                                    |
| 2                 | Senzori                                                                                                    | Da                     | Varies      |                                                                                                    |
|                   | CO                                                                                                    | Da                     | 17155161    | Uključuje dva senzora.                                                                                                    |
|                   | H2S                                                                                                    | Da                     | 17155164    | Uključuje dva senzora.                                                                                                    |
|                   | NO2                                                                                                    | Da                     | 17155162    | Uključuje dva senzora.                                                                                                    |
|                   | SO2                                                                                                    | Da                     | 17155163    | Uključuje dva senzora.                                                                                                    |
| 4                 | Baterija                                                                                                    | Da                     | 17154367    |                                                                                                    |
| 3 i 5             | LCD                                                                                                    | Ne*                    | 17153786    |                                                                                                    |
| 6i7               | Sklopovi elektronskih ploča                                                                                                    | Ne*                    | _           |                                                                                                    |
| 10 i 11           | Oznaka jedinice                                                                                                    | Ne*                    | _           |                                                                                                    |
| 12                | Zakačka                                                                                                    | Da                     | 17154484    |                                                                                                    |
| nije prikazano    | Opciona zakačka                                                                                                    | Da                     | 17120908    |                                                                                                    |
| nije prikazano    | Pojačavač zvučnog alarma (opciono)                                                                                                    | Da                     | 17154915    |                                                                                                    |
| 13                | Zavrtanj (koristi se za instaliranu<br>i opcionu zakačku)                                                                                                    | Da                     | 17139262    | Torzija: 81 njutn cm                                                                                                    |
| 9                 | Zavrtnji na poleđini                                                                                                    | Da                     | 17154328    | Torzija: 85 njutn cm                                                                                                    |
| 8                 | Zadnji deo poklopca                                                                                                    | Ne*                    | 17153769    |                                                                                                    |

# Tabela 6.1 Tango TX1 dijagram

\*Za pozicije koje nisu zamenjive na terenu konsultujte tehničku podršku ili lokalnog distributera ISC'ja.

#### SERVISNI ZADACI

#### Tabela 6.2 Servisni zadaci

Isključite jedinicu pre rasklapanja ili sprovođenja bilo kog servisnog zadatka.

#### Rasklapanje instrumenta

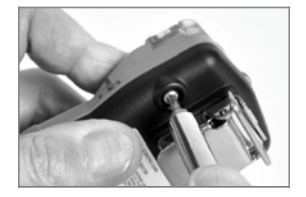

Koristeći toreks šrafciger, odšrafite četiri šrafa sa poledine; ostavite po strani šrafove.

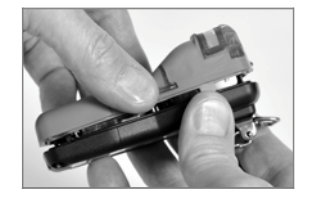

Držeći instrument za donji deo kućišta, pažljivo odvojite gornji poklopac od donjeg.

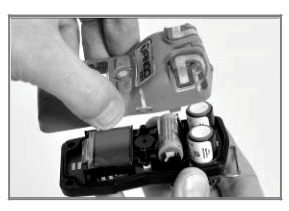

Podignite gornjeg poklopac pravilno, da bi izbegli oštećenje senzora.

Ukoliko menjate samo poklopac, pogledajte zadatak ispod, "Sklapanje instrumenta". U protivnom, nastavite sa željenim servisnim zadatkom ispod.

#### Zamena barijere za prašinu na portu senzora i zvučnom alarmu (prikazana barijera za prašinu senzora)

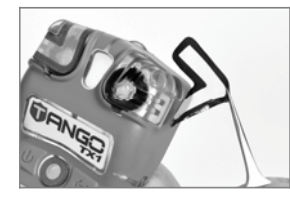

Pomoću prsta ili uske pincete, skinite barijeru za prašinu i bacite je.

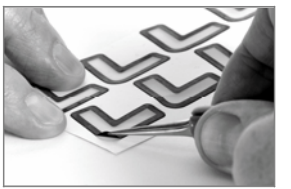

Postavite pakovanje sa barijeram na radnu površinu. Lagano protrljajte preko ivice filtera na papiru; pažljivo podignite otkriveni deo lepljive pozadine. Odlepite barijeru iz pakovanja

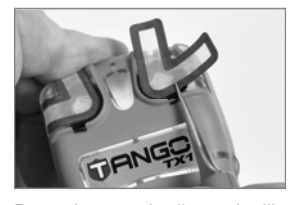

URNER A

Postavite novu barijeru – lepljiva strana nadole – na vrhu gornjeg poklopca. Pritisnite prstima i zadržite 5 sekunde da se aktivira lepljiv sloj.

#### Zamena vodo nepropusne barijere senzora

Napomena.Sklop vodo nepropusne barijere se sastoji iz dva dela: filtera i njegove zaptivke. Zamenite obe pozicije istovremeno.

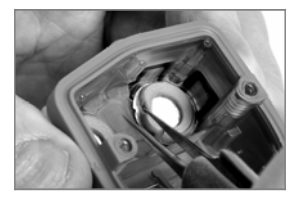

Unutar vrha poklopca, uhvatite zaptivku i osnovni filter senzora uskom pincetom; pa ih uklonite.

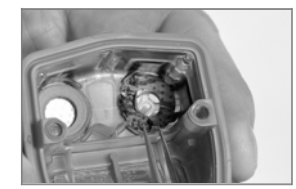

Uklonite bilo koji lepljiv ostatak filtera i zaptivke. Očistite prljavštinu ili ostatke ukoliko ih ima.

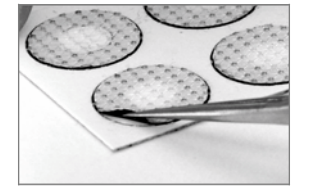

Postavite paket filtera na radnu površinu. Pomoću pincete, lagano protrljajte ivice filtra preko papira; pažljivo podignite otkriveni deo lepljive pozadine. Držeći lagano filter pincetom, odlepite filter iz paketa.

#### Tabela 6.2 Servisni zadaci

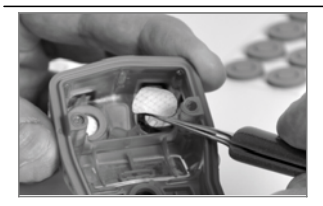

Postavite novi filter – lepljiva strana nadole – u otvor filtera. Za pravilno postavljanje, obezbedite da ivice filtera pokrivaju unutrašnju ivicu otvora filtera.

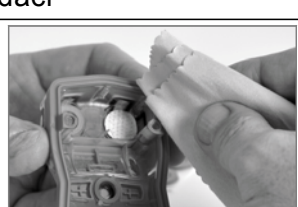

Pomoću čiste, meke krpe, pažljivo pritisnite oko ivice filtera;zadržite pet sekunde da se aktivira lepilo.

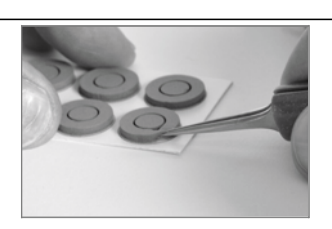

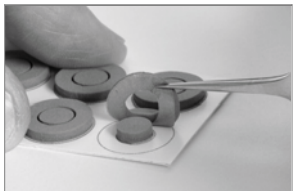

Postavite pakovanje zaptivka na radnu površinu. Pomoću pincete pažljivo protrljajte preko ivice prstena zaptivke; pažljivo podignite izloženi deo lepljive pozadine. Držite prsten zaptivke pažljivo pincetom; uklonite prsten zaptivke iz paketa.

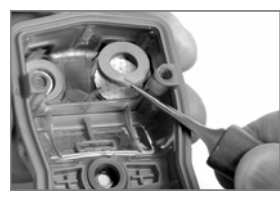

Namestite zaptivku – lepljiva strana nadole – u otvor filtera, postavljanjem na vrh filtera.

Obezbedite da ivica prstena zaptivka pokriva spoljašnju ivicu otvora filtera i potpuno pokriva membranu belog filtera.

Zamena motora vibrirajućeg alarma

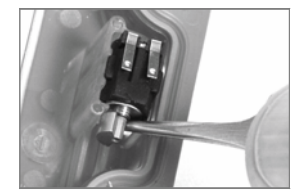

Ubacite pincetu između motora i kućišta. Podbacite za uklanjanje.

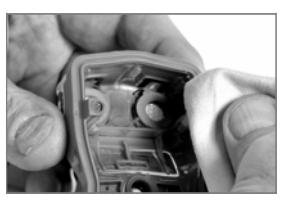

Pomoću čiste, meke krpe, pažljivo pritisnite ivice zaptivke, zadržite 5 sekunde da se aktivira lepilo.

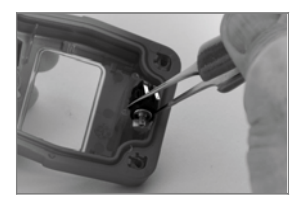

Pomoću pincete pažljivo držite novi motor.

Postavite novi motor – kontakti naviše – u vrh kućišta. Bez dodirivanja kontakata motora, pomoću pincete pritiskom postavite motor na svoje mesto.

#### Zamena senzora

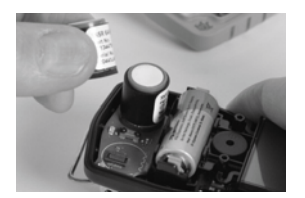

Uklonite senzor i sklonite ga. Odložite ga u skladu sa kompanijskom politikom.

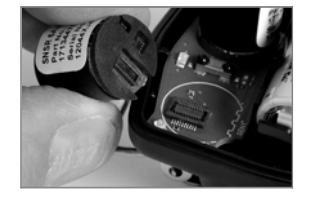

Položaj senzora poravnajte sa konektorom na ploči instrumenta.

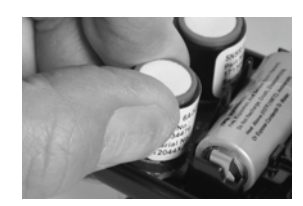

Pažljivo postavite senzor na mesto i nežno ga pritisnite držeći ga prstima po obodu senzora. Ne dodirujte senzorsku belu membranu. Kad je senzor pravilno postavljen i spojen sa konektorom možete da osetite "pod prstima".

#### Tabela 6.2 Servisni zadaci

#### Zamena baterije

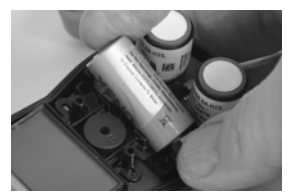

Uklonite bateriju iz postolja. Odložite je u skladu sa politikom kompanije.

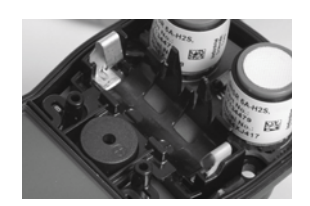

Orijentišite zamenjenu bateriju tako da se pozitivan i negativan pol poklapaju sa "+" i "-" oznakama na kućištu . Pri postavljanju baterije, ubacite prvo negativni pol.

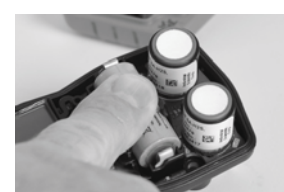

Pritisnite bateriju naniže da bi je osigurali u ležištu.

Uklanjanje i montiranje zakačke

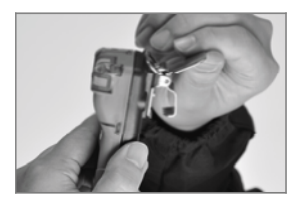

Otvaranje zakačke.

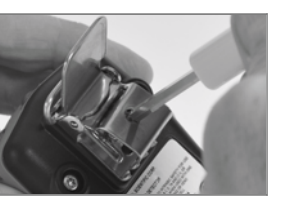

Upotrebite Philips odvijač za pristup zavrtnju. Odvijte zavrtanj i uklonite zaptivku.

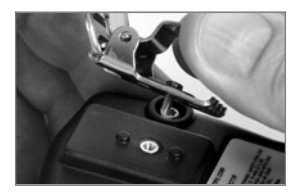

Uklonite zakačku. Zatvorite zakačku i odložite je do sledeće upotrebe.

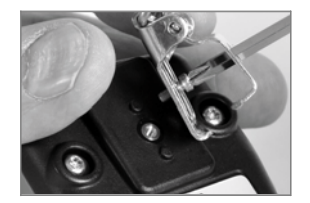

Za montiranje zakačke, postavite zavrtanj kroz centralni otvor.

#### Sklapanje instrumenta

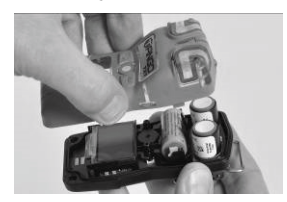

Držite donji deo kućišta u predelu otvora za šrafove .

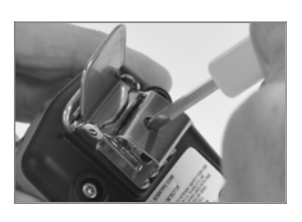

Kroz središnji otvor zakačke ubacite odvijač i ušrafite zavrtanj. *Napomena*: Pogledajte Tabelu 6.1 za vrednosti zatezanja.

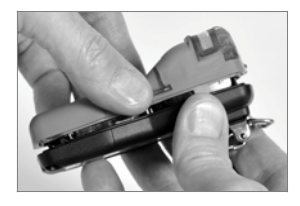

Spojite donji deo kućišta sa gornjim delom. Pravilnim pokretom nadole uvedite senzore u stubove senzora.

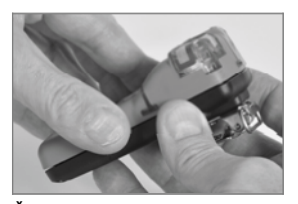

Čvrsto spojite obe strane kućišta.

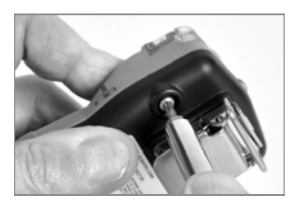

Pomoću torex odvijača, ubacite i ušrafite četiri šrafa u poleđinu kućišta . *Napomena*: Pogledajte Tabelu 6.1 za vrednosti zatezanja.

# Garantna politika

Industrial Scientific Corporation'ja garantuje da će Tango TX1 portable gas monitori biti bez defekata u materijalu i radu pri normalnoj i odgovarajućoj upotrebi i održavanju u periodu od tri godine nakon inicijalnog datuma kupovine.

Gornja garancija ne obuhvata senzore, baterije, ili filtere, ali senzori imaju svoje odvojene garancije. Za fabrički instalirane senzore se garantuje da su bez defekta u materijalu i radu pri normalnoj i odgovarajućoj upotrebi i održavanju kako sledi, osim ako je drugačije navedeno u pisanoj odluci Industrial Scientific literaturi koja prati proizvod:

- CO i H2S senzori imaju garanciju od tri godine od inicijalnog datuma kupovine.
- Svi drugi senzori imaju dvogodišnju garanciju od inicijalnog datuma kupovine.

#### OGRANIČAVANJE ODGOVORNOSTI

GARANCIJA NAVEDENA GORE JE STRIKTNO OGRANIČENA NA SVOJE USLOVE I U SKLOPU JE SA SVIM DRUGIM GARANCIJAMA, EKSPLICITNIM ILI IMPLICITNIM, KOJE PROISTIČU IZ ZAKONA, SMERA PRODAJE, KORIŠĆENJE TRGOVINE ILI DRUGAČIJE. INDUSTRIAL SCIENTIFIC NE DAJE NIKAKVE DRUGE GARANCIJE, BILO EKSPLICITNO ILI IMPLICITNO, UKLJUČUJUĆI ALI NE I OGRANIČAVAJUĆI SE NA GARANCIJE ZA PRODAJU ILI POGODNOSTI ZA POSEBNU NAMENU.

UKOLIKO PROIZVOD NE ISPUNJAVA GORE POMENUTU GARANCIJU, JEDINO ŠTO KUPAC MOŽE I INDUSTRIAL SCIENTIFIC-OVA JEDINA ĆE OBAVEZA BITI, U INDUSTRIAL SCIENTIFIC-OVOJ ISKLJUČIVOJ OPCIJI, ZAMENA ILI POPRAVKA TAKVIH NEUSAGLAŠENIH DOBARA ILI POVRAĆAJ NOVACA OD ORIGINALNE KUPOVNE CENE TAKVIH NEUSAGLAŠENIH DOBARA

INDUSTRIAL SCIENTIFIC NI U KOM SLUČAJU NEĆE BITI ODGOVORAN ZA BILO KOJU DRUGU SPECIJALNE, SLUČAJNE ILI POSLEDIČNE ŠTETE, UKLJUČUJUĆI I GUBITAK PROFITA ILI GUBITAK KORIŠĆENJA, NASTALE IZ PRODAJE, PROIZVODNJE ILI KORIŠĆENJE BILO KOG PROIZVODA PRODATOG BILO DA JE TAKAV ZAHTEV IZNET U UGOVORU ILI DELIKTU, UKLJUČUJUĆI ODREĐENOJ ODGOVORNOST U DELIKT.

Ovo je specijalna odredba za "Industrial Scientific"-ovu garanciju da se svi produkti trebaju pažljivo proveriti da nisu oštećeni od strane kupca nakon prijema, da su propisno kalibrisani u skladu sa konkretnom namenom, i pravilno korišćeni, popravljani, i održavani striktno u skladu sa uputstvima napred navedenim u "Industrial Scientific"-ovoj literaturi za proizvode. Popravke ili održavanje od strane ne kvalifikovanog ljudstva će poništiti garanciju, kao i upotreba ne odobrenih ili korisnikovih rezervnih delova.

Kao i kod ostalih sofosticiranih produkata, najbitnije je (a ovo je i uslov za garanciju) da svo ljudstvo koje upotrebljava ove produkte bude u potpunosti upoznato sa pravilnom upotrebom istih, sposobnostima i ograničenjima kao što je to navedeno u literaturi za ove priozvode. Kupac potvrđuje da je sam odredio namenjenu svrhu upotrebe i pogodnost za konkretnu upotrebu.

Sve strane izričito se slažu da, bilo koji tehnički ili drugi savet dat od strane Industrial Scientific-a uz poštovanje uputstava pri upotrebi proizvoda ili servis, će biti dat besplatno i na odgovornost kupca; zbog toga, Industrial Scientific ne preuzima nikakve odgovornosti ili obaveze za date savete ili postignute rezultate.

# Prilog

| Tabela A.1. Unakrsna interferencija senzora (procenti odgovora) |                                                        |        |       |         |  |  |
|-----------------------------------------------------------------|--------------------------------------------------------|--------|-------|---------|--|--|
|                                                                 | Tip senzora                                            |        |       |         |  |  |
|                                                                 | Ugljen monoksid Vodonik sulfid Azot dioksid Sumpor dic |        |       |         |  |  |
| Ciljani gas                                                     | %                                                      | %      | %     | %       |  |  |
| Ugljen monoksid                                                 | 100.0                                                  | 2.0    | 0.0   | 1.0     |  |  |
| Vodonik sulfid                                                  | 10.0                                                   | 100.0  | - 8.0 | 1.0     |  |  |
| Sumpor dioksid                                                  | 0.0                                                    | 10.0   | 0.0   | 100.0   |  |  |
| Azot dioksid                                                    | - 20.0                                                 | - 20.0 | 100.0 | - 100.0 |  |  |
| Hlor                                                            | - 10.0                                                 | - 20.0 | 90.0  | - 25.0  |  |  |
| Hlor dioksid                                                    | —                                                      | —      | —     | _       |  |  |
| Vodonik cijanid                                                 | 15.0                                                   | 10.0   | 1.0   | 50.0    |  |  |
| Hloro vodonik                                                   | 3.0                                                    | 0.0    | 0.0   | 0.0     |  |  |
| Fosfine                                                         | _                                                      | _      | —     | _       |  |  |
| Azot oksid                                                      | 10.0                                                   | 1.0    | 0.0   | 1.0     |  |  |
| Vodonik                                                         | 60.0                                                   | 0.08   | 0.0   | 0.5     |  |  |
| Amonijak                                                        | 0.0                                                    | 0.0    | 0.0   | 0.0     |  |  |

# Dopunske informacije o senzorimai gasovima

- Nisu dostupni podaci

Napomena: Ova tabela služi isključivo kao vodič i podložna je promenama. Podaci odražavaju procente odgovora tipa senzora kada je izložen poznatom koncentracijom željenog gasa. Na primer, kada je senzor ugljen monoksida izložen uzorku ugljen monoksida, očitana koncentracija tačno odražava trenutnu koncentraciju ugljen monoksida, zbog toga je odgovor senzora 100%. Kada uzorak vazduha sadrži vodonik, on pokreće očitavanje ugljen monoksida. Senzor ugljen monoksida ima odziv na vodonik od približno 60%, što znači da izlaganje sa 100ppm vodonika će prouzrokovati očitavanje od približno 60ppm ugljen monoksida.

# Označavanje

## Tabela A.2. ATEX i IECEx zahtevano označavanje

| ATEX označavanje                           | IECEx označavanje                          |
|--------------------------------------------|--------------------------------------------|
|                                            |                                            |
| Industrial Scientific Corp.                | Industrial Scientific Corp.                |
| 15071 USA                                  | 15071 USA                                  |
| TANGO TX1                                  | TANGO TX1                                  |
| DEMKO 12 ATEX 1209126                      | IECEx UL12.0041                            |
| Ex ia I Ma                                 | Ex ia I Ma                                 |
| Ex ia IIC T4 Ga                            | Ex ia IIC T4 Ga                            |
| -40 °C ≤ Ta ≤ +50 °C                       | -40 °C ≤ Ta ≤ +50 °C                       |
| [Serial Number] [Month/Year of Production] | [Serial Number] [Month/Year of Production] |

# Kontaktne informacije

Americas

USA 1001 Oakdale Rd. Oakdale, PA 15071-1500 USA Phone: +1 412-788-4353 1-800-DETECTS (338-3287) e-mail: info@indsci.com

Canada Phone: +780-467-2423 e-mail: EdmontonService@indsci.com

#### Europe/Middle East/Africa

France Phone: +00 800 WORKSAFE + 33-157329261 e-mail: info@eu.indsci.com

Germany Phone: + 49-69299571416 e-mail: info.de@eu.indsci.com

Czech Republic Phone: +420 234 622 222 e-mail: info@eu.indsci.com

United Arab Emirates Phone: +971 50 455 8518 e-mail: info@eu.indsci.com

England Phone: +44 12 80 70 61 14 e-mail: info@eu.indsci.com

#### Asia Pacific/China

People's Republic of China Phone: +86 21 5899 3279 +86 400 820 2515 e-mail: info@ap.indsci.com

Singapore Phone: +65 6561 7377 e-mail: info@ap.indsci.com

Australia Phone: +03 96447777 e-mail: info@as.indsci.com

#### Srbija

SVECOM d.o.o Ustanička 128A/III Beograd Phone: +381 11 3474210 e-mail: office@svecom.rs www.gasdetekcija.rs

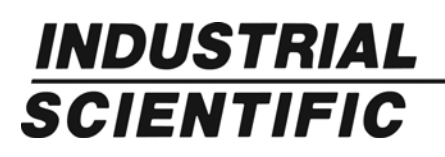